# Konfigurationsanleitung

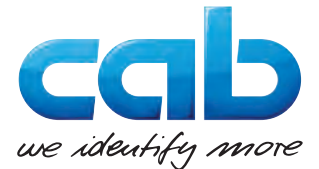

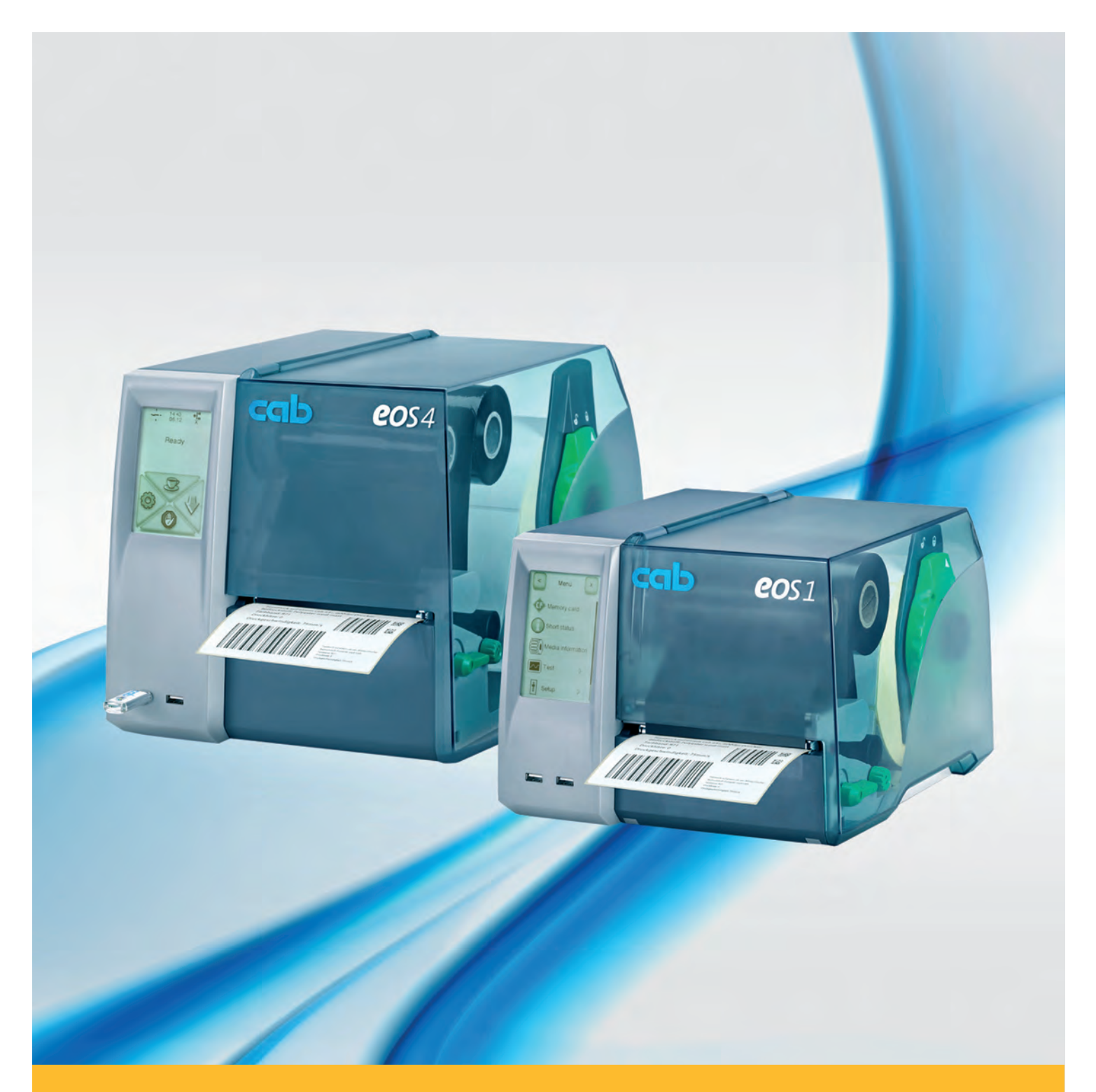

# **Etikettendrucker**

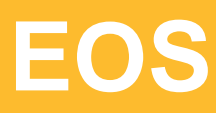

Made in Germany

### 2 Konfigurationsanleitung für folgende Produkte

| Familie | Тур  |
|---------|------|
| EOS     | EOS1 |
|         | EOS4 |

#### Ausgabe: 12/2016 - Art.-Nr. 9009271

#### Urheberrecht

Diese Dokumentation sowie Übersetzungen hiervon sind Eigentum der cab Produkttechnik GmbH & Co KG.

Das Reproduzieren, Verarbeiten, Vervielfältigen oder Verbreiten im Ganzen oder in Teilen zu anderen Zwecken als der Verfolgung der ursprünglichen bestimmungsgemäßen Verwendung erfordert die vorherige schriftliche Genehmigung der cab.

#### Warenzeichen

Windows ist ein eingetragenes Warenzeichen der Microsoft Corporation.

TrueType<sup>™</sup> ist ein eingetragenes Warenzeichen von Apple Computer, Inc.

ZPL<sup>™</sup> ist ein eingetragenes Warenzeichen von Zebra Technologies Inc.

#### Redaktion

Bei Fragen oder Anregungen bitte an cab Produkttechnik GmbH & Co KG Adresse Deutschland wenden.

#### Aktualität

Durch die ständige Weiterentwicklung der Geräte können Abweichungen zwischen der Dokumentation und dem Gerät auftreten. Die aktuelle Ausgabe ist zu finden unter www.cab.de.

### Geschäftsbedingungen

Lieferungen und Leistungen erfolgen zu den Allgemeinen Verkaufsbedingungen der cab.

#### Deutschland

cab Produkttechnik GmbH & Co KG

Postfach 1904 D-76007 Karlsruhe Wilhelm-Schickard-Str. 14 D-76131 Karlsruhe Telefon +49 721 6626-0 Telefax +49 721 6626-249 www.cab.de

info@cab.de

### Frankreich

cab technologies s.a.r.l. F-67350 Niedermodern Téléphone +33 388 722 501 www.cab.de/fr info.fr@cab.de

#### USA

cab Technology Inc. Tyngsboro MA, 01879 Phone +1 978 649 0293 www.cab.de/us info.us@cab.de

### Asien 亚洲

cab Technology Co., Ltd. 希愛比科技股份有限公司 Junghe, Taipei, Taiwan Phone +886 2 8227 3966

www.cab.de/tw info.asia@cab.de

China 中国 cab (Shanghai)Trading Co., Ltd. 乾檸(上海)貿易有限公司 Phone +86 21 6236-3161 www.cab.de/cn info.cn@cab.de

### Inhaltsverzeichnis

| 1          | Einleitung                                               | 4        |
|------------|----------------------------------------------------------|----------|
| 2          | Etikettendrucker an Computer anschließen                 | 5        |
| 2.1        | Etikettendrucker über Ethernet-Schnittstelle anschließen | 5        |
| 2.2        | Etikettendrucker über USB-Schnittstelle anschließen      | 6        |
| 2.3        | WLAN-Verbindung einrichten                               | 7        |
| 2.4        | Bluetooth-Verbindung einrichten                          | 7        |
| 3          | Offline-Menü                                             | 8        |
| 3.1        | Struktur des Offline-Menüs                               | 8        |
| 3.2        | Navigieren im Offline-Menü                               | 9        |
| 3.3        | Serviceschlüssel                                         | 10       |
| 4          | Konfiguration                                            | 11       |
| 4 1        | Konfiguration über das Bedienfeld                        | 11       |
| 4.2        | Konfiguration über das Webinterface                      | 18       |
| 5          | Tostfunktionon                                           | 26       |
| <b>5</b>   | Übersicht                                                | 20       |
| 5.2        | Kurzstatus                                               | 20       |
| 5.3        | Statusausdruck                                           | 27       |
| 5.4        | Schriftenliste                                           | 29       |
| 5.5        | Geräteliste                                              | 30       |
| 5.6        | WLAN Status                                              | 31       |
| 5.7<br>5.8 | Monitormodus                                             | 32       |
| 5.9        | Ereianisliste                                            | 33<br>34 |
| •          |                                                          | 0.5      |
| 6          | Servicetunktionen                                        | 35       |
| 6.1<br>6.2 | Firmware-Update von Speichermedium                       | 35       |
| 6.3        | Einstellungen speichern                                  | 36       |
| 6.4        | Einstellungen zurücksetzen                               | 36       |
| 6.5        | Servicezähler zurücksetzen                               | 37       |
| 6.6        | Passwörter zurücksetzen                                  | 37       |
| 6.7        | Log-Dateien speichern                                    | 38       |
| 0.0        | Diuckennodeli                                            | 30       |
| 7          | Pay-per-Print                                            | 39       |
| 7.1        | Kurzstatus PPP                                           | 39       |
| 7.2        | Gutschein laden                                          | 39       |
| 8          | FTP-Druckerverwaltung                                    | 40       |
| 8.1        | FTP-Anmeldung                                            | 40       |
| 8.2        | Drucken über FTP                                         | 40       |
| 8.3<br>9.4 | FTP-Zugriff auf Speichermedien                           | 40<br>1  |
| 0.4        |                                                          | 41       |
| 9          | Speichermedien                                           | 42       |
| 9.1        | Verwendbare Speichermedien                               | 42       |
| 9.2        | Installieren                                             | 42       |
| 9.3<br>9.4 | Beschreiben                                              | 42<br>43 |
| 9.5        | Speichermedienfunktionen im Offline-Menü                 | 43       |
| 10         | Externa Tastatur                                         | <u> </u> |
| 10 4       | Externe Tastatur anochließen                             | 43<br>// |
| 10.1       | Line rasialui ansonnesen                                 | 40<br>45 |
| 10.3       | Spezielle Tastenfunktionen                               | 46       |
| 44         | eeh Eirmuuseel Indefer                                   | 47       |
| 11         | caprimwareupdater                                        | 41       |
| 12         | Stichwortverzeichnis                                     | 48       |
|            |                                                          |          |

### 4 1 Einleitung

4

### Gefahr!

Macht auf eine außerordentliche große, unmittelbar bevorstehende Gefahr für Gesundheit oder Leben aufmerksam.

Wichtige Informationen und Hinweise sind in dieser Dokumentation folgendermaßen gekennzeichnet:

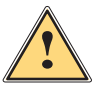

### Warnung!

Weist auf eine gefährliche Situation hin, die zu Körperverletzungen oder zu Schäden an Sachgütern führen kann.

### Achtung!

Umwelt!

Macht auf mögliche Sachbeschädigung oder einen Qualitätsverlust aufmerksam.

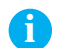

Hinweis! Ratschläge zur Erleichterung des Arbeitsablaufs oder Hinweis auf wichtige Arbeitsschritte.

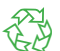

Tipps zum Umweltschutz.

- Handlungsanweisung
- > Verweis auf Kapitel, Position, Bildnummer oder Dokument.
- \* Option (Zubehör, Peripherie, Sonderausstattung).
- Zeit Darstellung im Display.

### 2 Etikettendrucker an Computer anschließen

Es bestehen folgende Möglichkeiten zum Anschluss eines Computers an den Etikettendrucker :

- Direkter Anschluss an die Ethernet-Schnittstelle (4)  $\rhd$  "2.1" auf Seite 5.
- Anschluss über ein Computernetzwerk an die Ethernet-Schnittstelle (4)  $\triangleright$  "2.1" auf Seite 5.
- Direkter Anschluss an die USB-Full Speed Slave-Schnittstelle (3)  $\triangleright$  "2.2" auf Seite 6.
- Verbindung über einen optionalen WLAN-Adapter an einer USB-Master-Schnittstelle (2).
- Verbindung über einen optionalen Bluetooth-Adapter an einer USB-Master-Schnittstelle (2).

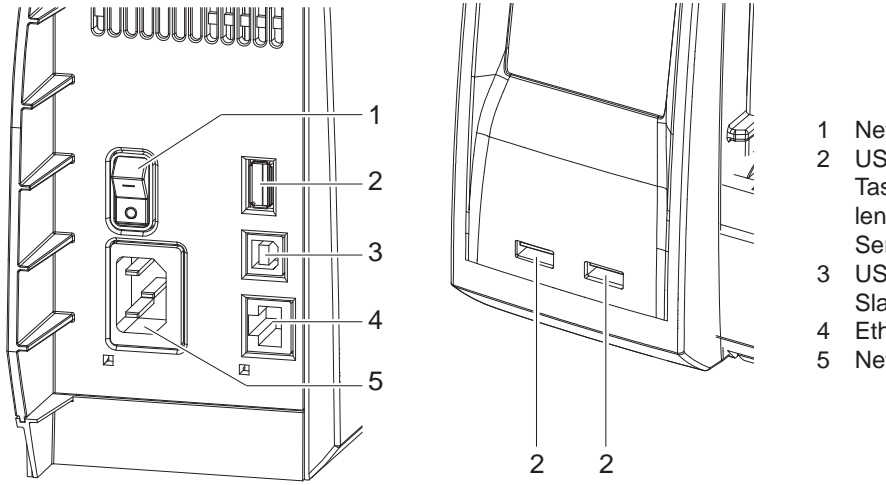

- 1 Netzschalter
- 2 USB-Master-Schnittstellen für Tastatur, Scanner, Schnittstellenadapter, Speicher-Stick oder Serviceschlüssel
- 3 USB-Full Speed Slave-Schnittstelle
- 4 Ethernet 10/100 Base-T
- 5 Netzanschlussbuchse

Bild 1 Anschlüsse

### 2.1 Etikettendrucker über Ethernet-Schnittstelle anschließen

Für den Anschluss des Etikettendruckers an eine Netzwerkdose wird ein Patchkabel mit RJ45-Stecker für 10 Base T bzw. 100 Base T benötigt. Für den Direktanschluss des Druckers an die Ethernet-Schnittstelle eines lokalen Computers ist ein entsprechendes Crossoverkabel erforderlich.

### Achtung!

1

i

1

#### Für den Anschluss des Druckers an das Netzwerk unbedingt ein geschirmtes Kabel benutzen.

- 1. Etikettendrucker mit einem geeigneten Kabel an Netzwerkdose oder Computer anschließen.
- 2. Grundeinstellungen für den Betrieb der Ethernet-Schnittstelle vornehmen  $\triangleright$  "4.1.4" auf Seite 16.
- 3. Webinterface aufrufen  $\triangleright$  "4.2.1" auf Seite 18.
- 4. Im Webinterface das Register "Einstellungen" öffnen.
- 5. Unter dem Pfad Einstellungen > Schnittstellen > Netzwerk die in ▷ Register "Einstellungen" auf Seite 20 beschriebenen Parameter einstellen.

### Hinweis!

Beim Ändern der Parameter werden Benutzername und Passwort abgefragt ▷ Seite 21. Benutzername : admin Passwort (Default) : admin

Passwon (Delault) . admin

- 6. Gegebenenfalls Druckdienst einrichten  $\triangleright$  "2.1.1" auf Seite 6.
- 7. Windows-Druckereinstellung anpassen  $\triangleright$  "2.1.2" auf Seite 6.

### Achtung!

Einstellungen der Parameter "IP" und "Gateway" im Webinterface nicht ändern, da sonst die Verbindung zum Drucker verloren gehen kann.

### **2** Etikettendrucker an Computer anschließen

### 2.1.1 Druckdienste Raw-IP und LPR/LPD unter MS Windows

- > Zur Nutzung der Druckdienste Standard TCP/IP Port als zusätzlichen Anschluss für die Druckausgabe einrichten.
- Bei der Konfiguration des neuen Anschlusses zwischen "Raw" und "LPR" wählen.
- Raw-IP: Port-Adresse am Computer wählen und gleiche Port-Adresse in der Druckerkonfiguration verwenden.
- LPD: Als Name des Druckers am Computer (Queuename, Warteschlangename) unbedingt "lp" (line printer) eingeben.

### 2.1.2 Windows-Druckereinstellung anpassen

Wenn der für die Windows-Version gültige Druckertreiber auf Ihrem Computer installiert ist, können die Windows-Standardanwendungen zum Editieren der Etiketteninhalte und zum Start der Druckaufträge verwendet werden. Um die Druckdienste Raw-IP oder LPR/LPD zu nutzen, sind die Windows-Druckereinstellungen anzupassen:

- 1. Druckerordner über Start > Einstellungen > Drucker öffnen.
- 2. Mit der rechten Maustaste auf das Symbol des Etikettendruckers klicken. Ein Kontext-Menü erscheint.
- 3. Im Kontext-Menü "Eigenschaften" auswählen.
- Register "Details" bzw. "Anschlüsse" öffnen. In diesem Register sind unter anderem die Anschlüsse aufgelistet, die bei der Installation der Druckdienste zusätzlich eingerichtet wurden.
- 5. Raw-IP- bzw. LPR-Anschluss auswählen.
- 6. OK klicken.

### 2.2 Etikettendrucker über USB-Schnittstelle anschließen

Die USB-Full Speed-Schnittstelle ermöglicht den Betrieb des Etikettendruckers an einer USB-Schnittstelle eines Computers unter den 32bit- und 64bit-Betriebssystemen:

- Windows Vista
- Windows Server 2003
- Windows 7
- Windows Server 2008
- Windows 8

Windows 8.1

Windows 10

Windows Server 2012

Windows Server 2008 R2

Windows Server 2012 R2.

Zum Anschluss an eine USB-Schnittstelle ist die Installation eines Druckertreibers erforderlich. Der zu Ihrem Gerät passende Druckertreiber befindet sich auf der "Installer DVD", die zum Lieferumfang gehört oder im Internet.

- 1. Etikettendrucker ausschalten.
- 2. Computer und Etikettendrucker mit einem A-B-Kabel verbinden.
- 3. Computer einschalten.
- 4. "Installer DVD" in das DVD-Laufwerk einlegen.
- 5. Alle laufenden Programme beenden.
- 6. Drucker einschalten.
  - Der Windows-Installationsassistent wird automatisch gestartet.
- 7. Den Anweisungen auf dem Bildschirm folgen. Nach erfolgreicher Installation erscheint im Windows-Systemordner "Drucker" ein Icon für den Etikettendrucker.
- 8. Icon im Systemordner "Drucker" anklicken und Druckereinstellungen nach Bedarf vornehmen.

### 2 Etikettendrucker an Computer anschließen

### 2.3 WLAN-Verbindung einrichten

Zur Einrichtung einer WLAN-Verbindung wird ein WLAN-USB-Adapter (Art.-Nr. 5906225 ) benötigt.

- 1. WLAN-USB-Adapter an einer USB-Masterschnittstelle kontaktieren.
- 2. Offline-Menü starten.
- 3. Einstellungen > Schnittstellen > Netzwerk > WLAN wählen.
- 4. DHCP bzw. IP und Mask sowie ggf. Gateway für den WLAN-Betrieb einrichten  $\triangleright$  "4.1.4" auf Seite 16.
- 5. Access-Point wählen.
- 6. Suchen starten.
  - Im Display werden die verfügbaren Access-Points angezeigt.
- 7. Gewünschten Access-Point auswählen und auf 💽 tippen.
- 8. Bei geschützten Netzwerken wird der Netzwerkschlüssel abgefragt. Netzwerkschlüssel eingeben und 🗹 wählen.
- 9. Falls die IP-Adresse über DHCP vergeben wird, aktuelle Adresse im <code>Kurzstatus</code> ermitteln  $\triangleright$  "5.2" auf Seite 26.
- 10. Webinterface aufrufen  $\triangleright$  "4.2.1" auf Seite 18.
- 11. Im Webinterface das Register "Einstellungen" öffnen.
- 12. Unter dem Pfad Einstellungen > Schnittstellen > Netzwerk die in > Register "Einstellungen" auf Seite 20 beschriebenen Parameter einstellen.

### Hinweis!

Beim Ändern der Parameter werden Benutzername und Passwort abgefragt Dash Seite 21. Benutzername : admin

Passwort (Default) : admin

13. Gegebenenfalls Druckdienst einrichten ▷ "2.1.1" auf Seite 6.

14. Windows-Druckereinstellung anpassen  $\triangleright$  "2.1.2" auf Seite 6.

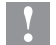

i

i.

### Achtung!

Einstellungen der Parameter "IP" und "Gateway" im Webinterface nicht ändern, da sonst die Verbindung zum Drucker verloren gehen kann.

### 2.4 Bluetooth-Verbindung einrichten

Zur Einrichtung einer Bluetooth-Verbindung wird ein Bluetooth-USB-Adapter (Art.-Nr. 5906226 ) benötigt.

### Hinweis!

Mit dem Bluetooth-USB-Adapter wird eine Bluetooth-Software mitgeliefert.

- 1. Bluetooth-USB-Adapter an einer USB-Masterschnittstelle des Druckers kontaktieren.
- 2. Drucker einschalten.
- 3. Bluetooth-Software auf dem Computer installieren.
- 4. Bluetooth-Software starten.
- Suche nach Bluetooth-Geräten starten. Der Drucker wird in einer Liste von Bluetooth-Geräten angezeigt.
- Optional : Zur eindeutigen Verbindung der Geräte Drucker auswählen und "Geräte verbinden" wählen. Es öffnet sich ein Fenster zur Eingabe eines Passworts. ▶ Passwort eingeben und damit festlegen. Im Display des Druckers erscheint ebenfalls eine Eingabeaufforderung für das Passwort. ▶ Passwort eingeben.
- In Software "Verbinden" über "Serielle Bluetooth Schnittstelle" wählen. Die neue Schnittstelle, z.B COM5, wird angezeigt.
- 8. In Etikettensoftware bzw. in Windows aktuellen Drucker mit Anschluss an die neue COM-Schnittstelle installieren.

### 8 3 Offline-Menü

### 3.1 Struktur des Offline-Menüs

Das Offline-Menü bietet auf mehreren Ebenen Einstellmöglichkeiten, um den Etikettendrucker für die konkreten Anforderungen zu konfigurieren. Zusätzlich verfügt das Offline-Menü über Testfunktionen, um die Konfiguration zu unterstützen oder die Funktion des Etikettendruckers zu prüfen. Über Statusfunktionen können die eingestellten Parameter angezeigt oder gedruckt werden.

| 1. Menüebene   | 2. Menüebene                         | Zugriff                                                                           |
|----------------|--------------------------------------|-----------------------------------------------------------------------------------|
| Speichermedium | Etikett laden                        | * nur mit als Standardspeicher definiertem Speichermedium                         |
|                | Inhalt drucken                       | _                                                                                 |
|                | Formatieren                          | * nur mit installiertem USB-Speicher-Stick<br>als Standardspeicher                |
|                | Dateiinhalt dr.                      | Schutz durch PIN möglich<br>* nur mit als Standardspeicher<br>definieten Speicher |
| Kurzstatus     |                                      | denniertem Speichermedium                                                         |
| () Ruizstatus  |                                      |                                                                                   |
| Test           | Statusausdruck                       |                                                                                   |
|                | A Schriftenliste                     |                                                                                   |
|                | Geräteliste                          |                                                                                   |
|                | WLAN Status                          | * nur mit installiertem WLAN-Adapter                                              |
|                | )1000 Monitormodus<br>)0001<br>)1010 |                                                                                   |
|                | Etikettenprofil                      |                                                                                   |
|                | Ereignisliste                        | nur mit Serviceschlüssel                                                          |
| Einstellungen  | Regionaleinst.                       | Schutz durch PIN möglich                                                          |
|                | Geräteeinst.                         |                                                                                   |
|                | Druckparam.                          |                                                                                   |
|                | Schnittstellen                       |                                                                                   |
|                | Statusleiste                         | _                                                                                 |
|                | Sicherheit                           | _                                                                                 |
| Service        | Firmw. v.<br>Speichermedium          | * nur mit als Standardspeicher<br>definiertem Speichermedium                      |
|                |                                      | Schutz durch PIN möglich                                                          |
|                | Einst. laden                         | * nur mit als Standardspeicher<br>definiertem Speichermedium                      |
|                | Einst. speichern                     | * nur mit als Standardspeicher definiertem Speichermedium                         |
|                | Servicez. löschen                    | nur mit Serviceschlüssel                                                          |
|                | Passwörter zurück                    | nur mit Serviceschlüssel                                                          |
|                | Log-Dateien<br>speichern             | * nur mit als Standardspeicher<br>definiertem USB-Speicher                        |
|                | Druckermodell                        | nur mit Serviceschlüssel                                                          |
| PPP PPP        | Kurzstatus PPP                       |                                                                                   |
|                | Gutschein laden                      | * nur mit als Standardspeicher definiertem USB-Speicher                           |

Tabelle 1 Struktur des Offline-Menüs

### 3 Offline-Menü

### 3.2 Navigieren im Offline-Menü

Zum Sprung ins Offline-Menü im Startbildschirm Orücken.

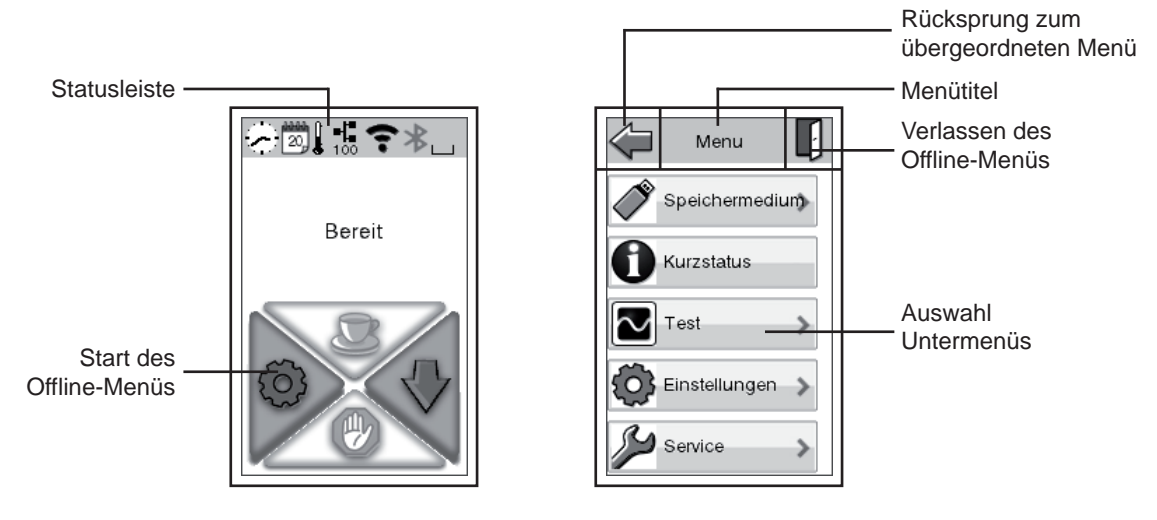

Bild 2 Navigieren im Offline-Menü

|           | Sprache      |        | ffset X | 17    | Datum |           |
|-----------|--------------|--------|---------|-------|-------|-----------|
|           | Bokmål       | 0.0 mm |         | Jahr  | - +   |           |
|           | Czech        | <      | >       | 2013  |       |           |
|           | Dansk        |        |         | Monat | - $+$ |           |
|           | Deutsch      |        |         | 01    |       |           |
|           | English      |        |         | Tag   | - $+$ |           |
|           | Español      |        |         | 02    | J     |           |
| × .       | Español (MX) |        |         |       |       | × .       |
| verwerfen | X            | X      |         | X     |       | speichern |

Bild 3 Beispiele zur Parametereinstellung

### Hinweis!

Alle Einstellungen des Offline-Menüs können auch über die Ethernet-Schnittstelle ( $\triangleright$  Seite 20) oder über direkte Steuerbefehle ( $\triangleright$  Programmieranleitung) durchgeführt werden.

### Hinweis!

A

Bei langem Berühren (>500 ms) bestimmter Widgets der Statusleiste können Aktionen ausgelöst werden :

|    | Uhr             | Sprung zur Einstellung Zeit   |
|----|-----------------|-------------------------------|
| 17 | Kalenderblatt   | Sprung zur Einstellung Datum  |
| Y  | Messer          | Sprung zum Untermenü Messer   |
| -1 | Ethernet Status | Sprung zum Untermenü Ethernet |
| Ŷ  | WLAN            | Sprung zum Untermenü WLAN     |

Tabelle 2 Über Widgets ausgelöste Aktionen

### 10 3 Offline-Menü

### 3.3 Serviceschlüssel

Für den Zugriff auf besondere Servicefunktionen, die dem Bediener nicht zugänglich sind, ist ein Serviceschlüssel erforderlich. Dieser Schlüssel schaltet den Drucker in den Servicemodus und ermöglicht:

- den Zugang zu zusätzlichen Konfigurationsparametern
- das Rücksetzen des Servicezählers
- das Rücksetzen von Passwörtern
- zusätzliche Informationen im Statusausdruck und in der Geräteliste
- den Ausdruck einer Ereignisliste
- das Ändern des Gerätenamens
- den Zugriff auf PIN-geschützte Konfigurationsparameter und Funktionen ohne Eingabe der PIN
- den Zugang zu Konfigurationsparametern für optionale Baugruppen, auch wenn diese momentan nicht installiert sind

### Achtung!

Fehleinstellungen und Datenverlust durch unberechtigten Zugriff.

Bei gestecktem Serviceschlüssel ist der Zugriffsschutz außer Kraft gesetzt. Die Bedienung des Druckers durch nicht autorisierte Personen kann in diesem Fall zu Fehleinstellungen und Datenverlust führen.

- Serviceschlüssel nur autorisierten Personen aushändigen.
- Nach den Servicearbeiten Serviceschlüssel abziehen und an einem sicheren Ort aufbewahren.

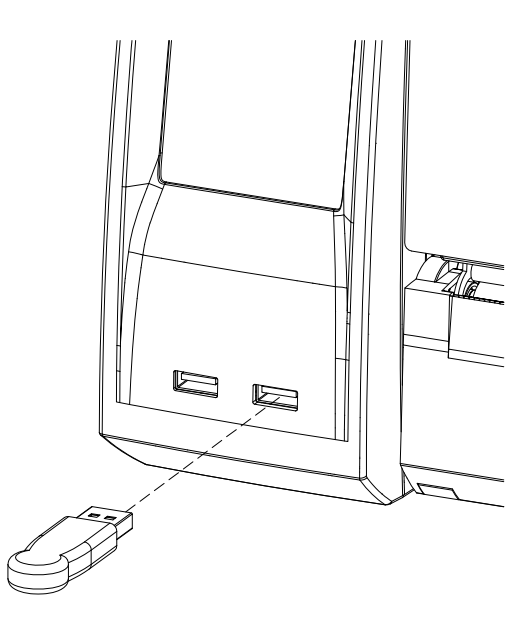

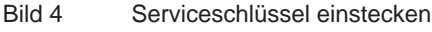

Serviceschlüssel an eine USB-Master-Schnittstelle stecken.
 Der Serviceschlüssel kann auch bei eingeschaltetem Gerät gesteckt werden.

#### Hinweis!

In diesem Dokument sind Parameter und Funktionen, die nur bei gestecktem Serviceschlüssel zugänglich sind, mit folgendem Hinweis gekennzeichnet:

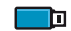

Zugang nur mit Serviceschlüssel!

### 4 Konfiguration

### 4.1 (C) Konfiguration über das Bedienfeld

Das Menü Einstellungen des Offline-Menüs enthält viele Parameter zur Konfiguration des Druckers.

- Drucker hauptsächlich bei der Erstinbetriebnahme und bei grundlegenden Veränderungen der Einsatzbedingungen über das Bedienfeld konfigurieren
- Änderungen, die bei der Bearbeitung verschiedener Druckaufträge notwendig sind, über Software-Einstellungen realisieren.

#### Hinweis!

Das Menü Einstellungen kann durch eine Codenummer (PIN) vor unberechtigtem Zugriff geschützt werden.

### 4.1.1

i

### Regionaleinstellungen

- Offline-Menü starten.
- Einstellungen > Regionaleinst. wählen.

| Parameter  | Bedeutung                                                                                                    | Default                      |
|------------|----------------------------------------------------------------------------------------------------|------------------------------|
| Sprache    | Einstellung der Displaysprache                                                                                                    | Englisch                     |
| Land       | Einstellung der landesspezifischen Datums- und<br>Uhrzeitformate.<br>Zeitformate können per Software überschrieben werden. Diese                                                                                           | Deutschland                  |
|            | Änderungen werden aber nicht permanent gespeichert.                                                                                                    |                              |
| Zeitzone   | Anpassung der Zeitanzeige des Druckers an die Zeitzone, in Relation zur UTC (Universal Time Coordinated).                                                                                                    | UTC+1                        |
| Sommerzeit | Auswahl der für die Region gültigen Sommerzeitregelung. Die Umstellung der Uhrzeit erfolgt dann automatisch.                                                                                                    | EU                           |
| Datum      | Einstellung des Systemdatums im Format TT.MM.JJJJ. Die<br>Druckausgabe des Datums erfolgt in dem Format, das über den<br>Parameter Land eingestellt wurde.                                                                 | -                            |
|            | Das Datum kann auch per Software geändert werden. Diese<br>Änderung wird aber nicht permanent gespeichert.                                                                                                    |                              |
| E Zeit     | Einstellung der Systemzeit im Format HH:MM:SS. Beim Ändern<br>der Uhrzeit darauf achten, dass die Parameter Zeitzone,<br>Sommerzeit und Datum richtig eingestellt sind.                                                    | -                            |
|            | Über die Ethernet-Schnittstelle kann die Uhrzeit auch automa-<br>tisch über das Internet synchronisiert werden. Die Druck-<br>ausgabe der Uhrzeit erfolgt in dem Format, das über den<br>Parameter Land eingestellt wurde. |                              |
|            | Die Uhrzeit kann auch per Software geändert werden. Diese Änderung wird aber nicht permanent gespeichert.                                                                                                    |                              |
| Tastatur   | Einstellung der Tastaturbelegung beim Betrieb einer externen Tastatur.                                                                                                    | Automatisch<br>(=Einstellung |
|            | 回回 Bei nicht angeschlossener Tastatur Zugang nur mit Serviceschlüssel!                                                                                                    | Land)                        |

 Tabelle 3
 Parameter des Menüs Einstellungen > Regionaleinstellungen

## 12 4 Konfiguration

# 4.1.2 Geräteeinstellungen

- ► Offline-Menü starten.
- Einstellungen > Geräteeinst. wählen.

| Paran                                 | neter                      | Bedeutung                                                                                                    | Default    |
|---------------------------------------|----------------------------|----------------------------------------------------------------------------------------------------|------------|
| <b>Z</b>                              | Druckkopfoffset<br>X       | Verschiebung des gesamten Druckbilds quer zur Papierlaufrichtung.<br>Die Verschiebung ist nur bis zu den Rändern der Druckzone möglich.<br>Diese wird durch die Breite der Heizzeile im Druckkopf bestimmt.<br>Der Druckkopfoffset X ist auch per Software veränderbar. Die Werte<br>aus dem Menü Geräteeinst. und der Software addieren sich.                                                                                                    | 0,0 mm     |
|                                       | Druckkopfoffset<br>Y       | <ul> <li>Verschiebung des gesamten Druckbilds in Papierlaufrichtung. Bei positiven Werten beginnt der Druck in Papierlaufrichtung später.</li> <li>Die Verschiebung des Druckbilds in Papierlaufrichtung beeinflusst auch die Schneideposition.</li> <li>Parameter Schneideoffset um den gleichen Betrag in umgekehrter Richtung korrigieren.</li> <li>Der Druckkopfoffset Y ist auch per Software veränderbar. Die Werte aus dem Menü Geräteeinst. und der Software addieren sich.</li> </ul> | 0,0 mm     |
| A A A A A A A A A A A A A A A A A A A | Abreißposition             | Verschiebung der Abreißposition in Papierlaufrichtung. Bei<br>positiven Werten wird der Etikettenstreifen weiter aus dem Drucker<br>heraustransportiert.                                                                                                    | 0,0 mm     |
| $\Diamond$                            | Spendekante                | Konfiguration der Spendeparameter bei Geräten mit Spendemodul.  Bei nicht installiertem Spendemodul Zugang nur mit Service                                                                                                    | schlüssel! |
|                                       | > Spendeoffset             | Verschiebung der Spendeposition in Bezug zur Etikettenhinterkante.<br>Der Spendeoffset ist auch per Software veränderbar. Die Werte aus<br>dem Menü Geräteeinst. und der Software addieren sich.                                                                                                    | 0,0 mm     |
|                                       | > Rückzugsverz.            | Verzögerungszeit zwischen Entnahme eines Etiketts aus der Spendeposition und nachfolgendem Rückzug.                                                                                                    | 250 ms     |
| $\Diamond$                            | > Zug Trägerpap.           | Anpassung des Spendezugs <b>Zugang nur mit Serviceschlüssel!</b>                                                                                                    | 0%         |
| X                                     | Messer                     | Konfiguration der Schneideparameter bei Geräten mit Schneidefunktio <b>Bei nicht installiertem Messer Zugang nur mit Serviceschlüs</b>                                                                                                    | n.<br>sel! |
| X                                     | > Schneideoffset           | Verschiebung der Schneideposition in Bezug zur<br>Etikettenhinterkante.<br>Der Schneideoffset ist auch per Software veränderbar. Die Werte<br>aus dem Menü Geräteeinst. und der Software addieren sich.                                                                                                    | 0,0 mm     |
| Ł                                     | > Schnitttiefe             | nur mit Perforationsmesser<br>Einstellung der Perforationstiefe<br>Die Perforationstiefe ist auch per Software veränderbar. Die Werte<br>aus dem Menü Geräteeinst. und der Software addieren sich.                                                                                                    | 0          |
|                                       | Rückzugsposition           | Verschiebung der Stopp-Position beim Etikettenrückzug                                                                                                    | 1,0 mm     |
| :<br> <br>                            | Helligkeit LCD             | Helligkeit der LCD-Anzeige von 1 bis 8.                                                                                                    | 8          |
|                                       | Kontrast LCD               | Kontrast der LCD-Anzeige von 0 bis 15.                                                                                                    | 6          |
|                                       | Lautstärke<br>Lautsprecher | Lautsprecherlautstärke Stumm, 1 oder 2.                                                                                                    | 1          |
| ĊŸ                                    | Zeit Energiesp.            | Zeit zwischen der letzten Bedienung und dem Einschalten des<br>Energiesparmodus.                                                                                                    | 5 min      |

## 4 Konfiguration

| Parar                 | neter                    | Bedeutung                                                                                                    | Default |
|-----------------------|--------------------------|----------------------------------------------------------------------------------------------------|---------|
| $\bigcirc^{\diamond}$ | Reinigungs-<br>intervall | Einstellung von Intervallen für die Druckkopfreinigung in Schritten von 100 m Mediendurchlauf.                                                                                                    | 1000 m  |
|                       |                          | Hat die eingestellte Länge des Mediums (Etikettenstreifen, Transfer-<br>folie) den Druckkopf passiert und tritt ein Fehler im Medienlauf auf<br>(z. B. Etikettenende, Transferfolienende), erscheint im Display die<br>Meldung Druckkopf reinigen! Erst nachdem diese Meldung<br>quittiert wurde, wird die zum aufgetretenen Fehler gehörende Fehler-<br>meldung angezeigt. Solange kein Fehler im Medienlauf auftritt, wird<br>auch bei abgelaufenem Reinigungsintervall keine Meldung angezeigt<br>und der Druckjob wird fortgesetzt. |         |
| -🍎                    | Debugmodus               | Betriebsmodus, der den Firmware-Programmierer beim Lokalisieren von Fehlerquellen unterstützt.                                                                                                    | Aus     |

Tabelle 4Parameter des Menüs Einstellungen > Geräteeinst.

## 14 4 Konfiguration

# 4.1.3 Ø Druckparameter

- Offline-Menü starten.
- Einstellungen > Druckparam. wählen.

| Paran             | neter                  | Bedeutung                                                                                                    | Default |
|-------------------|------------------------|----------------------------------------------------------------------------------------------------|---------|
|                   | Heizenergie            | Die Einstellung der Heizenergie wirkt sich ausschließlich auf<br>die internen Testausdrucke und Druckaufträge ohne Definition der<br>Heizstufe in der Software aus.                                                                                                    | 0       |
|                   |                        | Ansonsten wird die in der Software eingestellte Heizstufe verwendet.                                                                                                    |         |
|                   | Druckgeschw.           | Basiseinstellung der Druckgeschwindigkeit.                                                                                                    | 50 mm/s |
|                   |                        | Die Druckgeschwindigkeit kann für jeden Druckauftrag per Software neu festlegt werden. Die Basiseinstellung ändert sich dadurch nicht.                                                                                                    |         |
|                   |                        | Die Einstellung der Druckgeschwindigkeit wirkt sich auch auf die Testausdrucke aus.                                                                                                    |         |
|                   | Transferdruck          | Ein für Thermotransferdruck: Sensor zur Überwachung der Trans-<br>ferfolie ist aktiviert.                                                                                                    | Ein     |
|                   |                        | Aus für direkten Thermodruck: Sensor zur Überwachung der Trans-<br>ferfolie ist nicht aktiviert.                                                                                                    |         |
|                   |                        | Die Einstellung kann für jeden Druckauftrag per Software über-<br>schrieben werden. Die Basiseinstellung ändert sich dadurch nicht.                                                                                                    |         |
| <b>‡0</b>         | Folienvorwarnung       | Warnung über die Ethernet-Schnittstelle per SNMP-Meldung oder<br>E-Mail, wenn der Restdurchmesser der Folienvorratsrolle den einge-<br>stellten Wert (32–74 mm) unterschreitet.                                                                                              | Aus     |
| $\mathbf{\alpha}$ | Etikettensensor        | Verfahren zur Erkennung des Etikettenanfangs.                                                                                                    | Durch-  |
|                   |                        | Durchlicht: Erkennung anhand der Anderung der Transparenz zwischen Etikett und Etikettenlücke.                                                                                                    | licht   |
|                   |                        | Reflex unten: Erkennung anhand von Reflexmarken an der Unter-<br>seite des Materials                                                                                                    |         |
|                   | Etik.<br>extrapolieren | Die Positionen der zwischen Etikettenlichtschranke und Druckkopf<br>liegenden Etiketten werden aus der Position des ersten vom Etiket-<br>tensensor erkannten Etiketts und dem programmierten Etikettenab-<br>stand berechnet. Damit können diese Etiketten bedruckt werden. | Aus     |
|                   | Abreißmodus            | Positionieren des Etikettenmaterials zum Abreißen an der Abreißkante.                                                                                                    | Ein     |
|                   |                        | Ein: Zusätzlicher Vorschub des Etikettenmaterials, der die Etiket-<br>tenlücke nach dem letzten bedruckten Etikett an der Abreißkante<br>positioniert.                                                                                                    |         |
|                   |                        | Aus: Etikettenvorschub stoppt, nachdem das letzte Etikett die Druck-<br>zeile vollständig passiert hat.                                                                                                    |         |
| B                 | Einzeldruckmodus       | Spendemodus : Verhalten nach Entnahme eines Etiketts aus der Spendeposition                                                                                                    | Aus     |
|                   |                        | Ein: Das nächste Etikett wird erst nach Betätigung der Schaltfläche                                                                                                    |         |
|                   |                        | im Bedienfeld bedruckt und in Spendeposition gebracht.<br>Aus: Das nächste Etikett wird sofort bedruckt und in Spendeposition<br>gebracht.                                                                                                    |         |
|                   |                        | Schneidemodus : Verhalten zwischen den Schnitten                                                                                                    |         |
|                   |                        | Ein: Nach einem Schnitt wir das nächste Etikett erst nach                                                                                                    |         |
|                   |                        | Betätigung der Schaltfläche im Bedienfeld bedruckt und abgeschnitten.                                                                                                    |         |
|                   |                        | Aus: Alle Etiketten werden ohne Unterbrechung bedruckt und abgeschnitten.                                                                                                    |         |
|                   |                        | ■ Bei nicht installiertem Spende- bzw. Schneidemodul Zugang nur mit Serviceschlüssel                                                                                                    |         |

### 4 Konfiguration

| Paran           | neter                  | Bedeutung                                                                                                    | Default          |
|-----------------|------------------------|----------------------------------------------------------------------------------------------------|------------------|
| $\overline{77}$ | Rücktransport          | Methode zum Rücktransport des Etikettenmaterials.                                                                                                    | optimiert        |
| -               |                        | Ein Rücktransport ist im Schneidemodus erforderlich, da beim<br>Schneiden eines Etiketts die Vorderkante des nächsten Etiketts über<br>die Druckzeile hinausgeschoben wird.                                                                                                    |                  |
|                 |                        | immer: Rücktransport erfolgt unabhängig vom Etiketteninhalt.                                                                                                    |                  |
|                 |                        | optimiert: Rücktransport erfolgt nur dann, wenn das nächste<br>Etikett beim Schneiden des aktuellen Etiketts noch nicht vollständig<br>aufbereitet ist. Andernfalls wird das zweite Etikett angedruckt<br>und nach Abschneiden des ersten Etiketts ohne Rücktransport<br>vervollständigt.                                                                                                    |                  |
|                 | Fehler-Neudr.          | Ein: Bei einem behebbaren Fehler und entsprechender Fehlerbe-<br>handlung wird das beim Auftreten des Fehlers im Druck befindliche<br>Etikett wiederholt.                                                                                                    | Ein              |
|                 | Druckwiederholung      | Drucken eines weiteren Etiketts mit den Informationen des vorberge-                                                                                                    | Fin              |
|                 | Druckwiedernording     | henden Druckauftrags durch Drücken von                                                                                                    | <u>1711</u>      |
|                 |                        | Diese Funktion ist so lange ausführbar, bis der Druckpuffer mit 🥠 gelöscht wird.                                                                                                    |                  |
|                 | Protokollfehler        | Ein: Drucker geht beim Empfang unbekannter oder fehlerhafter Daten in den Fehlerzustand.                                                                                                    | Ein              |
|                 |                        | Aus: Beim Arbeiten mit älteren Computer-Betriebssystemen kann es vorkommen, dass der Druckspooler des Betriebssystems normale Statusmeldungen des Druckers (z. B. Papierende) als ASCII-Text zum Drucker zurückschickt. Diese Daten kann der Drucker nicht interpretieren und er gibt eine große Anzahl von Protokollfehlern aus. In diesem Fall kann es vorteilhaft sein, den Parameter Protokollfehler auf Aus zu setzen. |                  |
|                 |                        | Achtung!<br>Ist der Parameter Protokollfehler auf Aus gesetzt,<br>werden auch Protokollfehler ignoriert, die auf fehler-<br>hafte Programmierung zurückzuführen sind. Es<br>besteht die Gefahr von Datenverlust.                                                                                                    |                  |
|                 |                        | Zugang nur mit Serviceschlüssel!                                                                                                    |                  |
|                 | Barcodefehler          | Ein: Bei fehlerhaften Barcode-Inhalten oder fehlerhaften Barcode-<br>Größenangaben wird der Druck unterbrochen.                                                                                                    | Ein              |
|                 |                        | Aus: Keine Unterbrechung des Drucks im Fehlerfall. Bei fehlerhaften<br>Barcode-Inhalten versucht der Drucker, die falschen Daten durch<br>gültige Zeichen (z. B. Nullen) zu ersetzen. Bei fehlerhaften Barcode-<br>Größenangaben wird anstelle des Barcodes eine Graufläche<br>gedruckt.                                                                                                    |                  |
| 0100C           | Breite<br>Monitormodus | Breite des Druckbereichs in der Testfunktion "Monitormodus" $\triangleright$ "5.7" auf Seite 32.                                                                                                    | Automa-<br>tisch |
|                 |                        | In der Einstellung Automatisch erfolgt der Ausdruck der am<br>Drucker ankommenden Steuersequenzen über die maximale<br>Druckbreite. Die Druckbereichsbreite kann bis auf 50mm reduziert<br>werden.                                                                                                    |                  |
|                 | ZPL                    | Einstellung der Etikettenparameter bei der Verarbeitung von ZPL-Date                                                                                                    | n                |
| V               |                        | Menü nur zugänglich, wenn mindestens eine Schnittstelle auf die<br>beitung von ZPL-Daten eingestellt wurde.                                                                                                    | Verar-           |
| Ø               | > Druckbreite          | Einstellung der Druckbreite                                                                                                    | 100,0 mm         |
| Ø               | > Etikettenlänge       | Einstellung der Etikettenlänge                                                                                                    | 150,0 mm         |

### 16 4 Konfiguration

- 4.1.4 *Schnittstellen* 
  - Offline-Menü starten.
  - Einstellungen > Schnittstellen wählen.

| Paran | neter             | Bedeutung                                                                                                    | Default         |
|-------|-------------------|----------------------------------------------------------------------------------------------------|-----------------|
|       | Netzwerk          | Konfiguration der Netzwerk-Schnittstellen , Zugriff auf weitere Netzwer<br>über das Webinterface $\triangleright$ "Register Einstellungen" auf Seite 20.                                                                                               | rkparameter     |
|       | > Ethernet        | Konfiguration der Ethernet-Schnittstelle                                                                                                    |                 |
|       | >> DHCP           | Methode zur Vergabe der IP-Adresse<br>Ein: Dynamische Vergabe der IP-Adresse durch den DHCP-Server<br>Aus: Direkte Vergabe der IP-Adresse durch den Bediener                                                                                           | Ein             |
|       | >> IP             | IP-Adresse des Etikettendruckers. Nur gültig bei DHCP = Aus                                                                                                    | -               |
|       | >> Mask           | SubNet-Maske (Klassifizierung und Adressbereich) des lokalen<br>Netzes. Nur gültig bei DHCP = Aus                                                                                                    | -               |
|       | >> Gateway        | Verbindungsadresse zwischen dem lokalen und anderen<br>Netzwerken. Dazu dient die IP-Adresse des Computers (Routers)<br>im lokalen Netzwerk, über den die Verbindung erfolgen kann. Die<br>Adresse des Routers kann auch per DHCP übergeben werden.    | Aus             |
| 7     | > WLAN            | Konfiguration der optionalen WLAN-Schnittstelle<br>* Konfiguration nur bei angeschlossener WLAN-Schnittstelle                                                                                                    |                 |
| -     | >> Access-Point   | Auswahl des Access Points, über den die WLAN-Verbindung herge-<br>stellt werden soll                                                                                                    | -               |
|       | >> DHCP           | Ethernet > DHCP                                                                                                    | Aus             |
|       | >> IP             | ▷ Ethernet > IP                                                                                                    | -               |
|       | >> Mask           | Ethernet > Mask                                                                                                    | -               |
|       | >> Gateway        | Ethernet > Gateway                                                                                                    | Aus             |
|       | > Netzwerk-Fehler | Drucker geht bei Problemen mit der Netzwerkverbindung in den Fehlerzustand                                                                                                    | Aus             |
|       | Standardspeicher  | Definition des Speichermediums, auf das über das Bedienfeld<br>zugegriffen werden kann.<br>USB Speicher : USB-Speicher-Stick an einer USB-Masterschnitt-<br>stelle<br>IFFS : internes Flash File System.                                               | USB<br>Speicher |
| Å     | Zeichensatz       | Auswahl der Zeichensatztabelle zur Anpassung an das verwendete<br>Computersystem. Umschaltung des Zeichensatzes per Software<br>nicht möglich. Zugriff auf Zeichen, die im ausgewählten Zeichensatz<br>nicht vorhanden sind, über die Unicode-Tabelle. | UTF-8           |
| Ø     | Interpreter       | Menü zur separaten Auswahl der Programmiersprache JScript oder ZPL für die verschiedenen Schnittstellen                                                                                                    | JScript         |
|       |                   |                                                                                                    |                 |

 Tabelle 6
 Parameter des Menüs Einstellungen > Schnittstellen

### 4 Konfiguration

### 🐴 Statusleiste

Das Menü erlaubt eine Auswahl der im Zustand Bereit in der Anzeige dargestellten Statusinformationen (Widgets).

- Offline-Menü starten.
- Einstellungen > Statusleiste wählen.
- Gewünschte Widgets aktivieren.

### Hinweis!

4.1.5

Wegen der begrenzten Breite der Anzeige können nicht alle Widgets gleichzeitig angezeigt werden.

| Widge        | et              | Bedeutung                                                                                                    | Default |
|--------------|-----------------|----------------------------------------------------------------------------------------------------|---------|
|              | Uhr             | Analoganzeige der aktuellen Zeit                                                                                                    | Ein     |
| 17)          | Kalenderblatt   | Anzeige des aktuellen Kalendertags                                                                                                    | Ein     |
| 9:00<br>1.2. | Digitaluhr      | Digitalanzeige von Datum und Uhrzeit                                                                                                    | Aus     |
|              | Temperatur      | Anzeige der aktuellen Druckkopftemperatur                                                                                                    | Aus     |
|              | Folienvorrat    | Anzeige des aktuellen Folienvorrats in Form eines horizontalen Balkens                                                                            | Aus     |
| Y            | Messer          | Anzeige Messer angeschlossen                                                                                                    | Ein     |
|              | Ethernet Status | Anzeige des Ethernet-Status                                                                                                    | Aus     |
| Ŷ            | WLAN            | Anzeige des WLAN-Status<br>- graues Symbol bei Stick gesteckt<br>- schwarzes Symbol bei Verbindung mit Access-Point                               | Aus     |
| *            | Bluetooth       | Anzeige des Bluetooth-Status<br>- graues Symbol bei Stick gesteckt<br>- schwarzes Symbol bei aktiver Verbindung (Paired, serieller Port geöffnet) | Aus     |
| ٩            | Datentransfer   | Anzeige des aktuellen Datentransfers in Form eines fallenden Tropfens                                                                             | Ein     |

 Tabelle 7
 Parameter des Menüs Einstellungen > Statusleiste

### 4.1.6 Gicherheit

Durch Aktivieren einer PIN können das Menü Einstellungen, bestimmte Speichermedienfunktionen und das Firmware-Update vor unberechtigtem Zugriff geschützt werden.

Die geschützten Menüpunkte sind dann nur noch nach Eingabe der PIN zugänglich.

- ▶ Offline-Menü starten.
- Einstellungen > Sicherheit wählen.

| Parameter  | Bedeutung                    | Default |
|------------|------------------------------|---------|
| Sicherheit | Aktivierung des PIN-Schutzes | Aus     |
| O PIN      | Einstellung der PIN          | 0000    |

 Tabelle 8
 Parameter des Menüs Einstellungen > Sicherheit

### 18 4 Konfiguration

### 4.2 Konfiguration über das Webinterface

Die über das Bedienfeld zugänglichen Parameter können auch über das in der Firmware des Druckers enthaltene Webinterface eingestellt werden.

Darüber hinaus sind dort zusätzliche Parameter zur Ethernet- und WLAN-Schnittstelle zugänglich.

Der Zugriff auf das Webinterface ist über einen Browser (z. B. Microsoft Internet Explorer, Mozilla Firefox) mit aktiviertem JavaScript über die Ethernet-Schnittstelle oder die optionale WLAN-Schnittstelle möglich.

### 4.2.1 Webinterface aufrufen

#### Achtung!

Für Einstellungen über das Webinterface sind die Eingabe des Benutzernames "admin" und eines Passwortes zwingend erforderlich. Der Default-Wert für das Passwort ist ebenfalls "admin". Über das Webinterface (▷ "Register Einstellungen" auf Seite 20) kann das Passwort neu vergeben werden.

- Browser starten.
- Webinterface durch die Eingabe der IP-Adresse über HTTP (z. B. http://192.168.100.208) aufrufen. Im Startbild ist das Register "Status" geöffnet.

### 4.2.2 Beschreibung des Webinterfaces

Das Webinterface beinhaltet die folgenden Register:

- Status: Allgemeine Zustandsbeschreibung ▷ "Register Status" auf Seite 19.
- Einstellungen: Einstellung der Konfigurationsparameter ▷ "Register Einstellungen" auf Seite 20.
- Interpreter: Einstellung der Schnittstellen auf den Empfang von JScript- oder ZPL-Daten
   ▷ "Register Interpreter" auf Seite 22.
- Benachrichtungen: Aktivierung von Signaltönen sowie Fehler- und Zustandsmeldungen per SNMP oder E-Mail über das Netzwerk ▷ "Register Benachrichtungen" auf Seite 23.
- Geräte: Liste der Hardware- und optionalen Komponenten ▷ "Register Geräte" auf Seite 24.
- Schriften: Übersicht der vorhandenen Schriftarten ▷ "Register Schriften" auf Seite 24.

### Konfiguration

4

### **Register Status**

|                     | (           | Cab<br>Firmw<br>Serier | EOS1/300<br>vare: 4.13 (Jan 15, 2013<br>nnr.: 170113310794 | )      | Min: 1 1 Max: 10<br>Aktualisierung [s]: |
|---------------------|-------------|------------------------|------------------------------------------------------------|--------|-----------------------------------------|
|                     | Betriebsdau | er                     | Etikettenanz                                               | ahl    |                                         |
|                     | Komplett    | 196h 27min             | Komplett                                                   | 196    |                                         |
|                     | Service     | 49h 02min              | Service                                                    | 66     | Bereit                                  |
|                     | Transferdru | ck                     | Thermodruc                                                 | k      |                                         |
|                     | Komplett    | 21.524m                | Komplett                                                   | 0.000m | 5.074                                   |
|                     | Service     | 8.699m                 | Service                                                    | 0.000m |                                         |
| Datum - Uhrzeit     |             | 1                      | Meldung                                                    |        |                                         |
| 2013-01-17 12:50:34 |             | B                      | Start                                                      |        |                                         |

#### Bild 5 Register "Status" im Webinterface

Das Register "Status" beinhaltet im oberen linken Teil folgende Informationen:

- Druckertyp
- Firmware-Version
- Betriebsdauer des Druckers
- Serien-Nummer der Leiterplatte CPU
- Anzahl der Etiketten, die seit Inbetriebnahme gedruckt wurden
- Im Thermotransferverfahren bisher bedruckte Papierlänge
- Im direkten Thermoverfahren bisher bedruckte Papierlänge

Der untere linke Teil des Registers enthält eine Liste der Ereignisse, die seit dem Einschalten des Druckers eingetreten sind.

Im rechten Teil des Registers wird die aktuelle Anzeige des Drucker-Displays dargestellt.

#### A

### Hinweis!

Der Drucker kann durch Anklicken der Schaltflächen mit der Maus in analoger Weise zum Touchscreen am Gerät bedient werden.

Nachdem das Drucker-Display per Maus angewählt wurde, kann die Computer-Tastatur analog zur Externen Tastatur ( $\triangleright$  "10.3" auf Seite 46) z.B. zur Eingabe variabler Druckdaten benutzt werden.

### 20 4 Konfiguration

### Register Einstellungen

Im Register "Einstellungen" können alle Konfigurationsparameter eingestellt werden, die auch über das Bedienfeld im Menü Einstellungen zugänglich sind. Darüber hinaus sind zusätzliche Parameter der Netzwerk-Schnittstellen sowie Passwörter für den Netzwerk-Zugriff einstellbar (siehe unten).

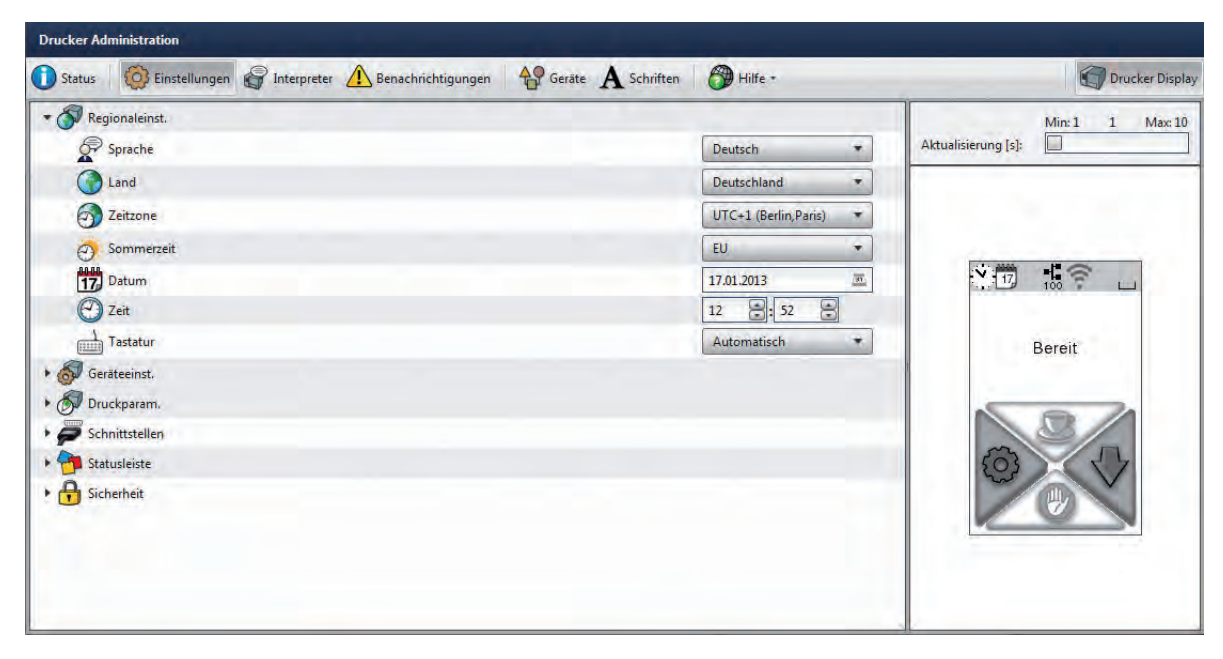

Bild 6 Register "Einstellungen" im Webinterface

Zur Änderung eines Parameters:

- 1. Baumstruktur bei Bedarf durch Anklicken einer Parametergruppe expandieren.
- 2. Parameter in der Baumstruktur lokalisieren.
- 3. Wert des Parameters im rechten Teil der Zeile einstellen.
- Es erscheint eine Maske für die Eingabe eines Benutzernamens und eines Passworts Dash Seite 21
- 4. Benutzername und Passwort für Einstellungen per Webinterface eingeben und OK klicken.

### 4 Konfiguration

Auf die folgenden Parameter der Ethernet- bzw. WLAN-Schnittstelle ist der Zugriff nur über das Webinterface möglich:

| Paran   | neter         | Bedeutung                                                                                                    | Default                                                                          |
|---------|---------------|----------------------------------------------------------------------------------------------------|----------------------------------------------------------------------------------|
| A       | Hostname      | Name zur Identifikation des Druckers im Netzwerk                                                                                                    | generiert aus<br>OEM-Name<br>und den letzten<br>sechs Ziffern der<br>MAC-Adresse |
|         | Raw-IP-Port   | Dienst zum Drucken im Netzwerk $\triangleright$ "2.1.1" auf Seite 6.                                                                                                    | 9100                                                                             |
|         |               | <ul> <li>Vordefinierte Portadresse auswählen.</li> </ul>                                                                                                    |                                                                                  |
|         | LPD           | Aktivierung des Netzwerk-Druckdienstes LPD $\triangleright$ "2.1.1" auf Seite 6                                                                                                    | Aus                                                                              |
|         |               | <ul> <li>Als Warteschlangennamen typischerweise "Ip" aktivieren.<br/>Bei bestimmten Computersystem funktioniert LPD ohne<br/>Warteschlangennamen.</li> </ul>                                                                                   |                                                                                  |
|         | WarteschlName | Aktivierung des Warteschlangennamens                                                                                                    | lp                                                                               |
|         | SNMP          | <ul> <li>Datenaustausch zwischen Drucker und Management-Station per SNMP (Simple Network Management Protocol). Zur Aktivierung:</li> <li>Parameter auf "Ein" setzen.</li> <li>Dem Parameter "Community" den Wert "public" zuweisen.</li> </ul> | Aus                                                                              |
|         | SOAP          | Aktivierung des Protokolls SOAP (Simple Object Access Protocol)                                                                                                    | Aus                                                                              |
| $\odot$ | Zeitprotokoll | Dienst zur Synchronisation von Datum und Uhrzeit des Druckers.                                                                                                    | NTP                                                                              |
| $\odot$ | Time server   | IP-Adresse des Timeservers                                                                                                    | Aus                                                                              |

Tabelle 9 Zusätzliche Netzwerk-Parameter

Im Register "Einstellungen" können folgende Passwörter vergeben werden :

| Paran | neter         | Bedeutung                                                                                                    | Default |
|-------|---------------|----------------------------------------------------------------------------------------------------|---------|
| Ore   | PIN           | Passwort zum Schutz ausgewählter, über das Bedienfeld zugäng-<br>licher Parameter und Funktionen             | 0000    |
| Ore   | Web interface | <ul><li>Passwort f ür die Parameter-Einstellung  über das Webinterface</li><li>Anmeldung als admin</li></ul> | admin   |
| Ore   | FTP print     | Passwort für das Drucken über FTP<br>► FTP-Anmeldung als ftpprint                                            | print   |
| Ore   | FTP card      | Passwort für FTP-Zugriff auf ein Speichermedium (USB-Stick, IFFS)<br>► FTP-Anmeldung als ftpcard             | card    |
| Ores  | FTP admin     | Passwort für FTP-Firmware-Update<br>► FTP-Anmeldung als ftpadmin                                             | admin   |

Tabelle 10 Passwörter

### 22 4 Konfiguration

### **Register Interpreter**

Im Register "Interpreter" können die verschiedenen Schnittstellen separat auf den Empfang von Daten in der cab-eigenen Programmiersprache JScript oder in der Programmiersprache ZPL eingestellt werden.

| 🚺 Status 🛛 🧔 Einst | ellungen 🔐 | Interpreter | Benachrichtigungen | AP Geräte | A Schriften | 🔭 Hilfe - |                     |          | Drucker Disp |
|--------------------|------------|-------------|--------------------|-----------|-------------|-----------|---------------------|----------|--------------|
| Schnittstelle      | JScript    | ZPL         |                    |           |             |           |                     | Min: 1   | 1 Max: 1     |
| Speichermedium     | ۲          | 0           |                    |           |             |           | Aktualisierung [s]: |          |              |
| LPR                | ۲          | 0           |                    |           |             |           |                     |          |              |
| FTP                | ۲          | 0           |                    |           |             |           |                     |          |              |
| RawIP              | ۲          | 0           |                    |           |             |           |                     | -1ª      | -            |
| • USB              | •          | 0           |                    |           |             |           |                     | 100      | -            |
| * Bluetooth        | ۲          | 0           |                    |           |             |           |                     | <b>B</b> |              |
| (IIII) RS-232      | ۲          | 0           |                    |           |             |           |                     | Bereit   |              |
|                    |            |             |                    |           |             |           | 0                   |          | ~            |

Bild 7 Register "Interpreter" im Webinterface

Zur Änderung eines Parameters:

Auswahlschalter für die gewünschten Einstellung anklicken.

### 4 Konfiguration

#### Register Benachrichtigungen

Im Register "Benachrichtigungen" können Status- und Fehlermeldungen aktiviert werden, die unmittelbar nach dem Auftreten eines besonderen Zustands automatisch an SNMP-Manager oder per E-Mail an ausgewählte Adressen versendet werden. Außerdem können den verschiedenen Zuständen Signaltöne zugeordnet werden.

| J Status Status Einstellun | gen 💣 In | terpreter 🖉 Ber | nachrichtigungen 4 | Geräte A | Schriften 🛛 🎯 Hilf | e - | Drucker Display     |
|----------------------------|----------|-----------------|--------------------|----------|--------------------|-----|---------------------|
| Ereignis                   | SNMP     | ***             | E-Mail             |          | Ton                | 1.0 | Min: 1 1 Max: 10    |
| 🔹 💡 Hinweis                |          | •               |                    | •        |                    | *   | Aktualisierung [s]: |
| 💡 Start                    |          | *               |                    | *        | Ding               | *   |                     |
| 🥘 Nicht bereit             |          | -               | Service            |          |                    | *   |                     |
| 🍟 Folie knapp              | Lager1   | 1 <del>.</del>  |                    |          | -                  | *   |                     |
| 💡 Druckkopf reiniger       | 1        |                 | Service            | *        |                    | *   |                     |
| • 🛕 Medienfehler           | Lager1   |                 |                    | *        |                    | *   |                     |
| Fehler                     |          | *               |                    | -        |                    | *   | Bereit              |
| Schwerwiegend              |          | *               |                    | -        |                    | *   |                     |
|                            | -        |                 |                    |          |                    |     |                     |
|                            |          |                 |                    |          |                    |     |                     |
|                            |          |                 |                    |          |                    |     |                     |
|                            |          |                 |                    |          |                    |     |                     |

Bild 8 Register "Benachrichtigungen" im Webinterface

Zur Änderung einer Einstellung:

- 1. Baumstruktur bei Bedarf durch Anklicken einer Parametergruppe expandieren.
- 2. Meldung in der Baumstruktur lokalisieren und anklicken.
- 3. Ziel der Meldung bzw. Ton auswählen. Zum Abschalten auf leeres Feld in der Auswahl klicken.
- 4. Falls die Auswahlfelder bei SNMP oder E-Mail leer sind, auf in neben der jeweiligen Überschrift klicken und SNMP- bzw. E-Mail-Empfänger definieren.

| + -   | Name: Lager1    |              |   |
|-------|-----------------|--------------|---|
| ager1 | Trap-Empfänger: | 192.168.9.48 |   |
|       | Тур:            | SNMPv1 Trap  | • |
|       | Community:      | public       | _ |

| SMTP-Einstellungen<br>Servername: 172.16.1.10 |   |
|-----------------------------------------------|---|
| Servername: 172.16.1.10                       |   |
|                                               |   |
| User Name: service                            |   |
| Passwort:                                     |   |
| Nachricht-Einstellungen                       |   |
| Von: EOS@cab.de                               | _ |
| An: service@cab.de                            |   |
|                                               |   |

Bild 9 Dialoge zur SNMP- und E-Mail-Konfiguration

### **Register Geräte**

Das Register "Geräte" gibt eine Übersicht über die wichtigsten im Drucker installierten Hardwarekomponenten und die angeschlossenen optionalen Geräte.

| 🕕 Status 🛛 🥨 Einstellungen 💣 Interpreter 🚹 | Benachrichtigungen 🖓 Geräte 🗛 Schriften 🛞 Hilfe • | C Drucker Display   |
|--------------------------------------------|---------------------------------------------------|---------------------|
| Name                                       | Beschreibung                                      | Min:1 1 May 10      |
| CPU                                        | Espresso, #170113310794                           | Altualizierung [s]: |
|                                            | PCB-Rev. 5, FPGA-Rev. 5                           | Accountierung [3].  |
| TPH                                        | 105.7mm 11.806dots/mm V1.0.3, #0X-01024           |                     |
| SENSOR                                     | IR gap/reflex sensor V0.14, #00000000000          |                     |
| I/F1                                       | Ethernet 10/100 MBit/s                            |                     |
|                                            | MAC: 00:02:E7:03:59:D8                            |                     |
| I/F 2                                      | USB 1.1 Device                                    |                     |
| IFFS                                       | 16 MByte                                          | 17 100 -            |
| USB [1]                                    | cab/Root hub                                      |                     |
| [Host] Full                                | #at91,Rev. 2.06                                   |                     |
| USB [2]                                    | Ralink/802.11 bg WLAN                             | Bereit              |
| [1/1] Full                                 | Rev. 0.01                                         |                     |
| USB [3]                                    | Cypress Semiconductor/Front panel hub             |                     |
| [1/2] Full                                 | Rev. 1.01                                         |                     |
| USB [4]                                    | -cab/Front panel                                  |                     |
| [3/5] Full                                 | #V1.15,Rev. 1.15                                  | T.                  |
| HEALTH                                     | PS 23.8V, BATT OK, CPU 30.7°C, TPH 25.1°C         |                     |
|                                            |                                                   |                     |

Bild 10 Register "Geräte" im Webinterface

Der Inhalt der Anzeige entspricht dem der Geräteliste  $\triangleright$  "Tabelle 14" auf Seite 30.

#### **Register Schriften**

Im Register "Schriften" werden die wichtigsten Parameter der im Drucker verfügbaren Schriftarten aufgelistet. Die Tabelle enthält sowohl die druckerinternen als auch die in den Drucker geladenen Schriftarten.

| U Status Status Einstellungen | Interpreter | Benachrichtigungen | ite A Schriften | Hilfe -     | Drucker Displa      |
|-------------------------------|-------------|--------------------|-----------------|-------------|---------------------|
| Beschreibung                  | Name        | JScript ID         | Quelle          | Dateiformat | Min:1 1 May 10      |
| Default Font 12x12 dots       | _DEF1       | -1                 | System Font     | Bitmap      | Altuslicionus Isl   |
| Default Font 16x16 dots       | _DEF2       | -2                 | System Font     | Bitmap      | Aktualisierung [s]. |
| Default Font 16x32 dots       | _DEF3       | +3                 | System Font     | Bitmap      |                     |
| OCR-A Size I                  | OCR_A_I     | -4                 | System Font     | Bitmap      |                     |
| OCR-B                         | OCR_B       | +5                 | System Font     | Bitmap      |                     |
| Swiss 721                     | BX000003    | 3                  | System Font     | TrueType    |                     |
| Swiss 721 Bold                | BX000005    | 5                  | System Font     | TrueType    | L align - 1ª        |
| Monospace 821                 | BX000596    | 596                | System Font     | TrueType    | 17 100 2            |
| AR Heiti Medium GB-Mono       | GHEI21M     | 1000               | System Font     | TrueType    |                     |
| Garuda                        | GARUDA      | 1010               | System Font     | TrueType    |                     |
|                               |             |                    |                 |             |                     |

Bild 11 Register "Schriften" im Webinterface

Die Parameter entsprechen denen im Menü Schriftenliste  $\triangleright$  "Tabelle 13" auf Seite 29.

### 4 Konfiguration

### Menü Hilfe

Unabhängig vom gewählten Register lassen sich verschiedene Hilfe-Funktionen auswählen :

| 🚺 Status 🧔 Einste   | llungen 🔐 Interprete | r 🔥 Benachrichtigung | en Geräte 2<br>EOS1/300<br>vare: 4.13 (Jan 15, 2013)<br>nnr.: 170113310794 | A Schriften | Hilfe -<br>Zustand übermitteln<br>Auf Aktualisierung prüfen<br>Cab-Webseite öffnen | Min: 1 1 Max<br>Aktualisierung [s]: | ipla |
|---------------------|----------------------|----------------------|----------------------------------------------------------------------------|-------------|------------------------------------------------------------------------------------|-------------------------------------|------|
|                     | Betriebedau          | ar.                  | Etikottonanz                                                               | ahl         | ġ Über Drucker Administration                                                      |                                     |      |
|                     | Komplett             | 201h 00min           | Komplett                                                                   | 201         |                                                                                    | 17 18                               |      |
|                     | Service              | 53h 35min            | Service                                                                    | 71          |                                                                                    | Bereit                              |      |
|                     | Transferdru          | ick                  | Thermodruc                                                                 | k           |                                                                                    |                                     |      |
|                     | Komplett             | 22.718m              | Komplett                                                                   | 0.000m      | 1                                                                                  | N 8 74                              |      |
|                     | Service              | 9.893m               | Service                                                                    | 0.000n      |                                                                                    |                                     |      |
| Datum - Uhrzeit     |                      | 1                    | Melduna                                                                    |             |                                                                                    | 103                                 |      |
| 2013-01-17 12:30:34 |                      |                      | Start                                                                      |             |                                                                                    |                                     |      |

Bild 12 Menü "Hilfe" im Webinterface

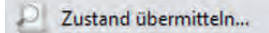

Übermittelt einen Zustandsbericht des Drucker an den Service/Support.

> Zustandsbericht nur nach Aufforderung durch den Service/Support auslösen.

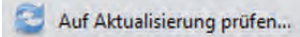

Prüft den Firmwarestand des Druckers und bietet ein Firmware-Update an.

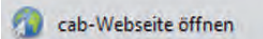

Öffnet die cab-Webseite.

👱 Über Drucker Administration

Informiert über die Version und die neuesten Änderungen des Webinterfaces.

### 26 5 Testfunktionen

### 5.1 Übersicht

Der Drucker ist mit verschiedenen Testfunktionen ausgerüstet, die Informationen liefern über:

- die wichtigsten Konfigurationsparameter
- die im Drucker verfügbaren Schriften
- wichtige Hardwarekomponenten und angeschlossene Peripheriegeräte
- die Druckbildqualität und den Zustand des Thermodruckkopfs
- die Funktion der Etikettenanfangserkennung in Zusammenhang mit den optischen Eigenschaften des Etikettenmaterials
- die vom Computer gesendeten oder von einem Speichermedium ausgelesenen Etikettendaten

### 5.2

### **Kurzstatus**

Der Kurzstatus gibt am Display des Druckers einen Überblick über wichtige Statusinformationen.

- Offline-Menü starten.
- Kurzstatus wählen.
- Mit Schließen Anzeige des Kurzstatus beenden.

Folgende Konfigurationsparameter werden im Menü Kurzstatus angezeigt:

| Zeile | Bedeutung                                                                  | Beispiel                              |
|-------|----------------------------------------------------------------------------|---------------------------------------|
| 1     | Druckertyp                                                                 | EOS1/300                              |
| 2     | Versionsnummer und Erstellungsdatum des Drucker-Betriebssystems (Firmware) | Firmware V4.13<br>Jan 15 2013         |
| 3     | Seriennummer der CPU                                                       | S/N<br>170113310794                   |
| 4     | Einschaltdauer und Anzahl der bedruckten Etiketten                         | Hours/no. of labels<br>178h/2444      |
| 5     | Bedruckte Länge im Thermodirekt- bzw. Transferverfahren                    | Thermo/Transfer<br>96,77m/4,03m       |
| 6     | IPv4-Adresse des Etikettendruckers bei Anschluss über Ethernet             | eth0 IPv4<br>192.168.9.48             |
| 7     | IPv6-Adresse des Etikettendruckers bei Anschluss über Ethernet             | eth0 IPv6<br>fe80::202:e7ff:fe03:59d8 |
| 8     | MAC-Adresse des Netzwerkadapters auf der CPU-Leiterplatte                  | eth0 MAC<br>00:02:e7:03:59:d8         |
| 9     | IPv4-Adresse des Etikettendruckers bei Anschluss über WLAN                 | wlan0 IPv4<br>10.20.2.200             |
| 10    | IPv6-Adresse des Etikettendruckers bei Anschluss über WLAN                 | wlan0 IPv6<br>fe80::210:60ff:fe31:7c4 |
| 11    | MAC-Adresse des WLAN-Adapters                                              | wlan0 MAC<br>00:10:60:31:07:c4        |
| 12    | Auflösung, Anzahl der Heizpunkte und Version des Druckkopfes               | TPH<br>300dpi, 1248dots<br>Rev. 1.0.3 |
| 13    | Version der Etikettensensor-Firmware                                       | Label Sensor<br>Rev 0.14              |
| 14    | Versionen von CPU-Leiterplatte und FPGA                                    | PCB Rev. 5<br>FPGA Rev. 5             |
| 15    | Copyright                                                                  |                                       |

Tabelle 11 Anzeige im Kurzstatus

### Testfunktionen

### 5.3

A

5

### **Statusausdruck**

Die Funktion Statusausdruck druckt ein Testbild aus, das Informationen über die Konfiguration und den Status des Druckers enthält. Der Ausdruck erfolgt mit der im Menü Einstellungen > Druckparam. festgelegten Heizenergie und Druckgeschwindigkeit.

#### Hinweis!

Der Ausdruck erfolgt ohne Berücksichtigung der Etikettenlücken. Daher eignet sich Endlosmaterial am besten dafür.

- Bedruckbares Material (Etiketten, Endlospapier) einlegen, das über die gesamte Druckbreite reicht.
- ▶ Falls der Ausdruck im Thermotransferverfahren erfolgen soll, Transferfolie der maximalen Breite einlegen.
- Offline-Menü starten.
- Test > Statusausdruck wählen.

Der Ausdruck kann mit 🖤 abgebrochen werden.

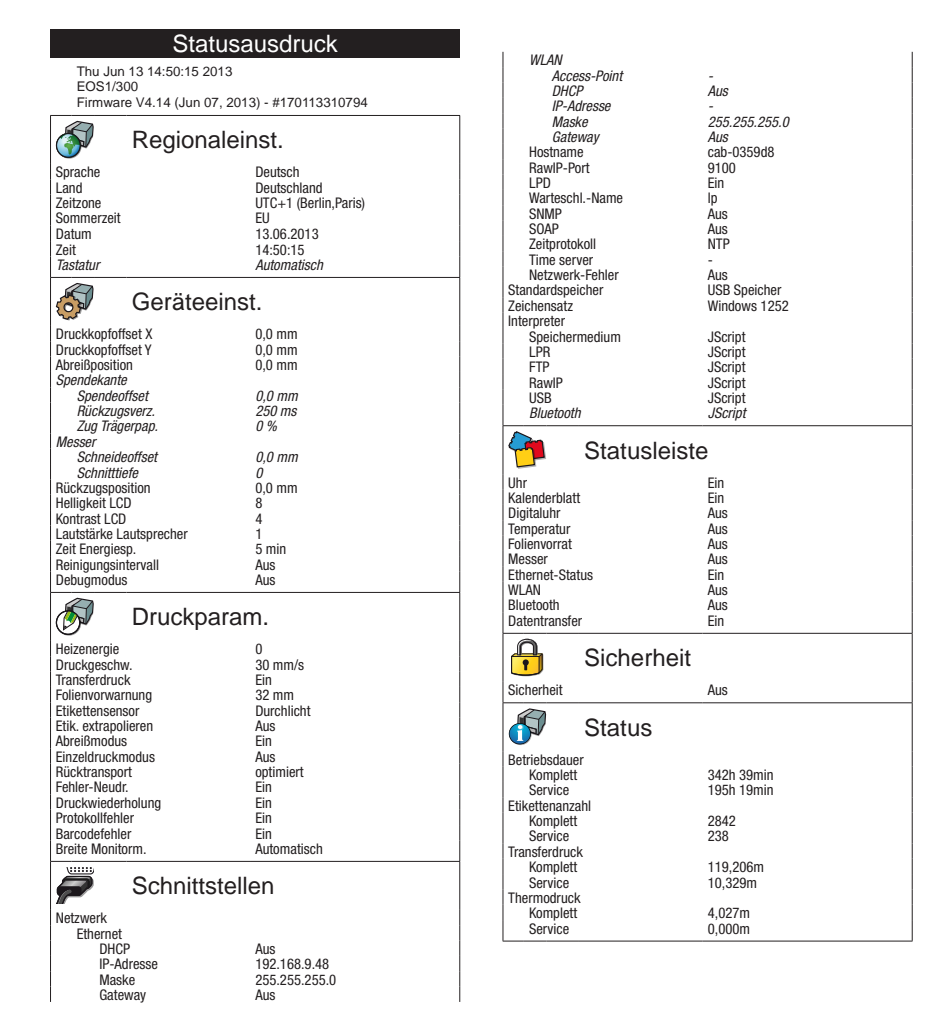

Bild 13

Statusausdruck

kursiv dargestellte Parameter werden nur bei Vorhandensein der optionalen Baugruppe oder mit gestecktem Serviceschlüssel ausgedruckt

## 28 5 Testfunktionen

Der Statusausdruck enthält folgende Informationen:

| Symbol   | Information                                                                       |
|----------|-----------------------------------------------------------------------------------|
|          | Datum und Uhrzeit des Ausdrucks                                                   |
|          | Gerätetyp                                                                         |
|          | Version und Erstellungsdatum der Firmware                                         |
|          | Seriennummer der Leiterplatte CPU                                                 |
| <b>S</b> | Aktuelle Werte ausgewählter Regionaleinstellungen ▷ "4.1.1" auf Seite 11.         |
| <b>S</b> | Aktuelle Werte ausgewählter Geräteeinstellungen ▷ "4.1.2" auf Seite 12.           |
| <b>S</b> | Aktuelle Werte ausgewählter Druckparameter $\triangleright$ "4.1.3" auf Seite 14. |
| <b>?</b> | Aktuelle Werte ausgewählter Schnittstellenparameter ▷ "4.1.4" auf Seite 16.       |
| •        | Status der PIN-Aktivierung $\triangleright$ "4.1.6" auf Seite 17                  |
|          | Betriebsdauer                                                                     |
|          | Anzahl der gedruckten Etiketten                                                   |
|          | Bedruckte Länge im Thermotransferverfahren und direkten Thermoverfahren           |

 Tabelle 12
 Informationen im Statusausdruck

### 5 Testfunktionen

### A Schriftenliste

Die Funktion Schriftenliste druckt die wichtigsten Parameter der im Drucker verfügbaren Schriftarten in tabellarischer Form aus. Die Tabelle enthält sowohl die druckerinternen als auch die in den Drucker geladenen Schriftarten. Der Ausdruck erfolgt mit der im Menü Einstellungen > Druckparam. festgelegten Heizenergie und Druckgeschwindigkeit.

Hinweis!

i

5.4

Der Ausdruck erfolgt ohne Berücksichtigung der Etikettenlücken. Daher eignet sich Endlosmaterial am besten dafür.

- Bedruckbares Material (Etiketten, Endlospapier) einlegen, das über die gesamte Druckbreite reicht.
- Falls der Ausdruck im Thermotransferverfahren erfolgen soll, Transferfolie der maximalen Breite einlegen.
- Offline-Menü starten.
- Test > Schriftenliste wählen.

Der Ausdruck kann mit Magebrochen werden.

| Schriftenliste                                                                                                    |                           |  |  |  |  |
|----------------------------------------------------------------------------------------------------|---------------------------|--|--|--|--|
| Thu Jan 17 13:18:19 2013<br>EOS1/300<br>Firmware V4.13 (Jan 15, 2013) - #170113310794                                                                                                    |                           |  |  |  |  |
| Nr.                                                                                                    | Nr. Name Tvp Beschreibung |  |  |  |  |
| Nr.         Name         Typ         Beschreibung           -1         DEF1         Bitmap         Default Font 12x12 dots           -2         DEF2         Bitmap         Default Font 12x12 dots           -3         DEF3         Bitmap         Default Font 16x16 dots           -4         OCR_A_I         Bitmap         OCR-ASize I           -5         OCR_B         Bitmap         OCR-B           3         BX000005         TrueType         Swiss 721           5         BX000005         TrueType         Monospace 821           1000         GHEP10M         TrueType         Monospace 821 |                           |  |  |  |  |

Bild 14 Schriftenliste

| Spalte       | Bedeutung                                                                                                    |  |
|--------------|----------------------------------------------------------------------------------------------------|--|
| Nr.          | Für die Programmierung erforderliche Identifikationsnummer der Schrift (Befehl T).                                                        |  |
| Name         | Name, unter dem die Schriftart intern gespeichert ist.                                                                                    |  |
| Тур          | Art der Schriftgenerierung. Gibt Auskunft über die Variabilität der Schrift und ist bei der Program-<br>mierung von Bedeutung (Befehl T). |  |
| Beschreibung | Erläuterungen zur Schrift: Größe, Schriftfamilie. Der Ausdruck erfolgt in der entsprechenden Schriftart.                                  |  |

Tabelle 13 Parameter in der Schriftenliste

### 30 5 Testfunktionen

5.5

i

### Geräteliste

Die Funktion Geräteliste druckt die wichtigsten Informationen über Hardwarekomponenten des Druckers und angeschlossene Geräte aus. Der Ausdruck erfolgt mit der im Menü Einstellungen > Druckparam. festgelegten Heizenergie und Druckgeschwindigkeit.

### Hinweis!

Der Ausdruck erfolgt ohne Berücksichtigung der Etikettenlücken. Daher eignet sich Endlosmaterial am besten dafür.

- Bedruckbares Material (Etiketten, Endlospapier) einlegen, das über die gesamte Druckbreite reicht.
- Falls der Ausdruck im Thermotransferverfahren erfolgen soll, Transferfolie der maximalen Breite einlegen.
- Offline-Menü starten.
- Test > Geräteliste wählen.

Der Ausdruck kann mit 🛄 abgebrochen werden.

|                              | Geräteliste                                                                                               |                       |                                                                                               |
|------------------------------|----------------------------------------------------------------------------------------------------|-----------------------|-----------------------------------------------------------------------------------------------|
| Thu Jan<br>EOS1/3<br>Firmwar | 17 13:22:12 2013<br>00<br>e V4.13 (Jan 15. 2013) - #170113310794                                          | USB [6]<br>[2/1] Full | SMI Corporation/USB DISK<br>#AA04012900007545. Rev. 1.00                                      |
| Name<br>CPU                  | Beschreibung<br>Espresso, #170113310794                                                                   | USB [9]               | Mfr. 090C, ID: 1000, Class: 08/06, Protocol: 50<br>Driver: usb-storage<br>cab/Service-Kev     |
| TPH                          | 105-nev. 5, rPGA-nev. 5<br>105.7mm 11.806dot/mm V1.0.3, #0X-01024<br>Manf. Wed Feb 9 14:00:32 2011        | [2/2] Full            | #11-10296933,Rev. 1.06<br>Mfr. 0985, ID: 0BD8, Class: FF/00, Protocol: FF<br>Driver: cab. key |
| SENSOR                       | First: Tub Mar 1 16:30:40 2011<br>Last: Thu Jan 17 07:53:02 2013<br>IR gap/reflex sensor V0.11, #00000000 | USB [4]<br>[2/5] Full | cab/Front panel<br>#V1.15,Rev. 1.15<br><i>Mfr. 0985. ID: 0100. Class: FE/26. Protocol: 00</i> |
| I/F 1                        | Man: 10/100 MBit/s<br>Ethernet 10/100 MBit/s<br>MAC: 00:02:E7:03:59:D8                                    | HEALTH                | Driver: cabpanel<br>PS 23,8V, BATT OK, CPU 29,0°C; TPH 22,3°C                                 |
| IFFS<br>USBMEM               | 16 MByte<br>1912 MByte                                                                                    |                       |                                                                                               |
| USB [1]<br>[Host] Full       | cab/Root hub<br>#at91,Rev. 2.06<br><i>Mfr. 1D6B, ID: 0001, Class: 09/00, Protocol: 00</i>                 |                       |                                                                                               |
| USB [2]<br>[1/2] Full        | Driver: hub<br>Cypress Semiconductor/Front panel hub<br>Rev. 1.01                                         |                       |                                                                                               |
|                              | Mfr. 0985, ID: 5201, Class: 09/00, Protocol: 00<br>Driver: hub                                            |                       |                                                                                               |

#### Bild 15 Geräteliste

kursiv dargestellte Daten werden nur mit gestecktem Serviceschlüssel ausgedruckt

| Name                                                                         | Information                                                                      |  |
|------------------------------------------------------------------------------|----------------------------------------------------------------------------------|--|
| CPU                                                                          | Typ und Seriennummer der CPU-Leiterplatte                                        |  |
|                                                                              | Revisionsstände von CPU-Leiterplatte (PCB) und des FPGA                          |  |
| TPH                                                                          | Druckbreite und Auflösung des installierten Thermodruckkopfs.                    |  |
| SENSOR                                                                       | Art, Firmware-Version und Serien-Nr. des Etikettensensors                        |  |
| IF [x]                                                                       | Art der installierten Schnittstellen                                             |  |
|                                                                              | x: Nummer der Schnittstelle                                                      |  |
| IFFS                                                                         | Größe des Internen Flash-File-Systems                                            |  |
| USBMEM                                                                       | Größe und Typ installierter externer Speichermedien                              |  |
| USB [a]                                                                      | Typ und Revisionsstand der installierten USB-Geräte                              |  |
| [b/c] Speed                                                                  | a: Nummer des USB-Gerätes                                                        |  |
|                                                                              | b: Nummer des USB-Geräts, an dem Gerät a angeschlossen ist                       |  |
| c: Nummer des Ports von Gerät b, an dem Gerät a angeschlossen ist            |                                                                                  |  |
| Speed: Datenübertragungsgeschwindigkeit (Low, Full, High)                    |                                                                                  |  |
| Folgende Eigenschaften werden nur bei gestecktem Serviceschlüssel angezeigt: |                                                                                  |  |
| Mfr.: Manufacturer ID. Kennzeichen für den Hersteller des USB-Geräts.        |                                                                                  |  |
|                                                                              | Class: Kennziffer für die USB-Geräteklasse.                                      |  |
|                                                                              | Protocol: Kennziffer für die Art der Kommunikation mit dem USB-Gerät.            |  |
|                                                                              | Phase: Interner Wert für die Fehlersuche.                                        |  |
| HEALTH                                                                       | Druckkopfspannung, Zustand der Lithiumbatterie auf der CPU, Temperatur von CPU   |  |
|                                                                              | und Druckkopf                                                                    |  |
| Linienmuster                                                                 | Linien unterschiedlicher Stärke in unterschiedlichen Abständen zur Bewertung der |  |
|                                                                              | Druckqualität                                                                    |  |

### 5 Testfunktionen

### 💎 WLAN Status

### \* Zugriff nur bei installiertem WLAN-Adapter!

Die Funktion WLAN Status druckt die wichtigsten Informationen zu den verfügbaren Access Points. Der Ausdruck erfolgt mit der im Menü Einstellungen > Druckparam. festgelegten Heizenergie und Druckgeschwindigkeit.

#### Hinweis!

5.6

i

Der Ausdruck erfolgt ohne Berücksichtigung der Etikettenlücken. Daher eignet sich Endlosmaterial am besten dafür.

- Bedruckbares Material (Etiketten, Endlospapier) einlegen, das über die gesamte Druckbreite reicht.
- Falls der Ausdruck im Thermotransferverfahren erfolgen soll, Transferfolie der maximalen Breite einlegen.
- Offline-Menü starten.
- ▶ Test > WLAN Status wählen.

Der Ausdruck kann mit 🛄 abgebrochen werden.

| WLAN Status                                                                           |                                                     |              |                 |  |
|---------------------------------------------------------------------------------------|-----------------------------------------------------|--------------|-----------------|--|
| Thu Jan 17 13:24:31 2013<br>EOS1/300<br>Firmware V4.13 (Jan 15, 2013) - #170113310794 |                                                     |              |                 |  |
| Kanal                                                                                 | Name/BSS ID                                         | Signalstärke | Verschlüsselung |  |
| 1                                                                                     | default                                             |              | WPA-PSK-TKIP    |  |
| 1                                                                                     | 00:24:b2:36:98:60<br>cab-firma<br>00:24:b2:36:98:61 | ••••         | WPA-PSK-TKIP    |  |
| 1                                                                                     | cab-gast                                            |              | WPA-PSK-TKIP    |  |
| 11                                                                                    | 00:24:b2:36:98:62<br>default<br>00:24:b2:36:98:60   | •0000        | WPA-PSK-TKIP    |  |
| 11                                                                                    | cab-firma                                           | •0000        | WPA-PSK-TKIP    |  |
| 11                                                                                    | 00:24:b2:36:98:61<br>cab-gast<br>00:24:b2:36:98:62  | 00000        | WPA-PSK-TKIP    |  |

Bild 16 WLAN Status

Die Parameter haben die folgende Bedeutung :

| Spalte          | Bedeutung                                          |
|-----------------|----------------------------------------------------|
| Kanal           | Sendefrequenz des Access Point                     |
| Name/BSS ID     | Name des Netzwerks<br>MAC-Adresse des Access Point |
| Signalstärke    | symbolische Anzeige der WLAN-Feldstärke            |
| Verschlüsselung | Art der Datenverschlüsselung                       |

Tabelle 15 Parameter im WLAN Status

### 32 5 Testfunktionen

### 5.7 **Bind Monitormodus**

Der Monitormodus bietet die Möglichkeit, die an einer Schnittstelle ankommenden Steuersequenzen zu kontrollieren. Die Kommandos werden als Text ausgedruckt. Außerdem wird unmittelbar nach dem Auftreten eines Fehlers die entsprechende Fehlermeldung ausgedruckt.

Der Ausdruck erfolgt mit der im Menü Einstellungen > Druckparam. festgelegten Heizenergie und Druckgeschwindigkeit.

### Hinweis!

i

ĭ

Der Ausdruck erfolgt ohne Berücksichtigung der Etikettenlücken und ohne Transferfolienkontrolle. Daher eignet sich Endlosmaterial am besten dafür.

Wenn nur Materialien (Etiketten, Endlospapier) verfügbar sind, die nicht über die gesamte Druckbreite reichen, kann die Breite des Ausdrucks mit dem Parameter Breite Monitorm. bis auf 50 mm verringert werden  $\triangleright$  "4.1.3" auf Seite 15.

#### Hinweis!

Bei Rückfragen zur Programmierung einen im Monitormodus erstellten Ausdruck Ihrer Etikettendatei bereithalten. Der Ausdruck lässt sich gut per Fax übertragen.

- Bedruckbares Material (Etiketten, Endlospapier) einlegen.
- Falls der Ausdruck im Thermotransferverfahren erfolgen soll, Transferfolie einlegen.
- ► Falls das bedruckbare Material und/oder die Transferfolie nicht über die gesamte Druckbreite reichen, die Breite des Ausdrucks mit dem Parameter Breite Monitormodus entsprechend verringern ▷ "4.1.3" auf Seite 15.
- Offline-Menü starten.
- Test > Monitormodus wählen.
- Druckaufträge senden.
- Zum Abbrechen des Ausdrucks und Rücksprung in den Zustand Bereit I dücken.

#### **Beispiel:**

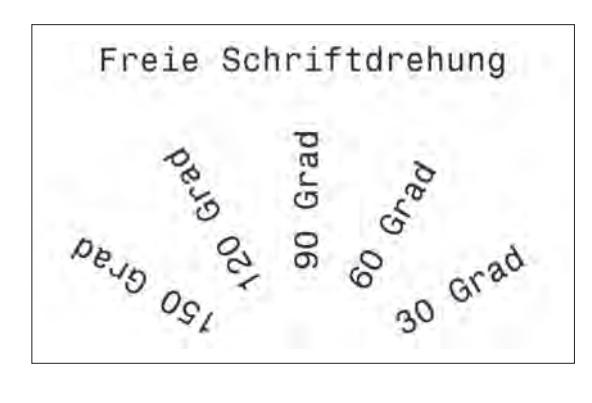

| Monitormodus                                                                                                    |
|----------------------------------------------------------------------------------------------------|
| Thu Jan 17 18:38:03 2013<br>EOS1/300<br>Firmware V4.13 (Jan 15, 2013) - #170113310794                                                                                                    |
| J <sup>c</sup> <sub>R</sub> <sup>L</sup><br>H 100,4,T <sup>c</sup> <sub>R</sub> <sup>L</sup><br>S 11;0,0,68,71,104 <sup>c</sup> <sub>R</sub> <sup>L</sup><br>T 15,5,0,596,pt18;Freie Schriftdreh∻<br>ung <sup>c</sup> <sub>R</sub> <sup>L</sup><br>T 72,54,30,596,pt18;30 Grad <sup>c</sup> <sub>R</sub> <sup>L</sup><br>T 65,46,60,596,pt18;60 Grad <sup>c</sup> <sub>R</sub> <sup>L</sup><br>T 56,42,90,596,pt18;90 Grad <sup>c</sup> <sub>R</sub> <sup>L</sup><br>T 56,42,90,596,pt18;120 Grad <sup>c</sup> <sub>R</sub> <sup>L</sup><br>T 46,44.5,120,596,pt18;120 Grad <sup>c</sup> <sub>R</sub> <sup>L</sup><br>T 38,50.5,150,596,pt18;150 Grad <sup>c</sup> <sub>R</sub> <sup>L</sup><br>A 1 <sup>c</sup> <sub>R</sub> <sup>L</sup> |

Bild 17 Beispieletikett normal gedruckt (links) und im Monitormodus (rechts)

Die Steuerzeichen (ASCII-Code 00...31) werden stilisiert dargestellt

z.B. :  $L_{F}$  : Code 10 (0A) - line feed

<sup>C</sup><sub>R</sub> : Code 13 (0D) - carriage return

### 5 Testfunktionen

### 5.8 **Etikettenprofil**

Die Funktion Etikettenprofil führt einen längeren Etikettenvorschub durch. Dabei werden die vom Etikettensensor gemessenen Werte gespeichert und anschließend in einem Diagramm ausgedruckt. Der Ausdruck dient zur Überprüfung der Etikettenanfangserkennung in Zusammenhang mit den optischen Eigenschaften des Etikettenmaterials.

Der Ausdruck erfolgt mit der im Menü Einstellungen > Druckparam. festgelegten Heizenergie und Druckgeschwindigkeit.

### Hinweis!

# Der Ausdruck erfolgt ohne Berücksichtigung der Etikettenlücken. Daher eignet sich Endlosmaterial am besten dafür.

- Im Menü Einstellungen > Druckparam. den zu testenden Etikettensensor auswählen > "4.1.3" auf Seite 14.
- Das zu testende Etikettenmaterial in den Drucker einlegen.
- Offline-Menü starten.
- Test > Etikettenprofil wählen. Der Drucker führt einen längeren Etikettenvorschub aus. Der Etikettensensor misst dabei die Transparenz bzw. das Reflexionsvermögen des Etikettenmaterials. Nach Beendigung des Vorschubs erscheint im Display die Meldung Ziel einlegen.
- Bedruckbares Material (Etiketten, Endlospapier) einlegen, das über die gesamte Druckbreite reicht.
- Falls der Ausdruck im Thermotransferverfahren erfolgen soll, Transferfolie der maximalen Breite einlegen.
- ► Zum Drucken des Etikettenprofils Weiter wählen.

Der Ausdruck kann mit Wagebrochen werden.

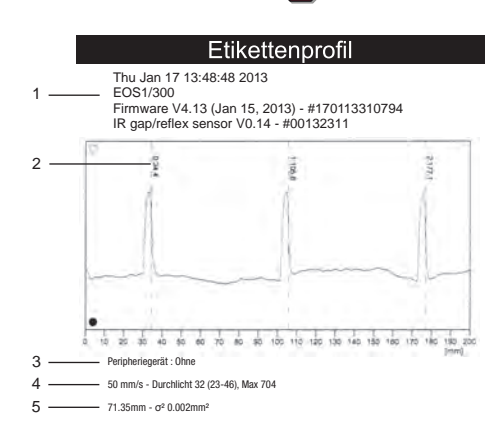

#### Bild 18 Etikettenprofil

| Nr. | Information                                                                      |
|-----|----------------------------------------------------------------------------------|
| 1   | Datum und Uhrzeit des Ausdrucks                                                  |
|     | Gerätetyp                                                                        |
|     | Version und Erstellungsdatum der Firmware                                        |
|     | Seriennummer der Leiterplatte CPU                                                |
|     | Firmware-Version und Serien-Nr. des Etikettensensors                             |
| 2   | Koordinate in Papierlaufrichtung, bei der ein Etikettenanfang festgestellt wurde |
| 3   | Typ des angeschlossenen Peripheriegeräts                                         |
| 4   | Druckgeschwindigkeit, Methode der Etikettenerkennung (Durchlicht / Reflex unten) |
|     | und Serviceinformation zum Abgleich des Etikettensensors                         |
| 5   | Mittlerer Etikettenabstand und Schwankung der Etikettenabstände                  |

 Tabelle 16
 Informationen im Etikettenprofil

#### 5 Testfunktionen 34

#### Ereignisliste

### 

5.9

Zugang nur bei gestecktem Serviceschlüssel!

Der Etikettendrucker speichert in der Ereignisliste folgende Ereignisse:

- Hardwarefehler
- Druckkopftausch
- Firmware-Updates •
- Rücksetzen des Servicezählers

Der Ausdruck der Ereignisliste erfolgt mit der im Menü Einstellungen > Druckparam. festgelegten Heizenergie und Druckgeschwindigkeit.

### i

### Hinweis!

Der Ausdruck erfolgt ohne Berücksichtigung der Etikettenlücken. Daher eignet sich Endlosmaterial am besten dafür.

- Serviceschlüssel in eine Master USB-Buchse stecken.
- Bedruckbares Material (Etiketten, Endlospapier) einlegen, das über die gesamte Druckbreite reicht.
- Falls der Ausdruck im Thermotransferverfahren erfolgen soll, Transferfolie der maximalen Breite einlegen.
- Taste menu drücken.
- Menü Test > Ereignisliste wählen.

#### Ereignisliste

Thu Jan 17 13:54:03 2013 EOS1/300 Firmware V4.13 (Jan 15, 2013) - #170113310794 Dotum

| Datum          | Descriteiburig                       |
|----------------|--------------------------------------|
| 23.11.11 11:14 | Clear service counters               |
| 30.11.11 10:42 | Firmware update -> V4.04 (0000)      |
| 28.03.12 08:08 | Firmware update -> V4.07 (0000)      |
| 25.08.12 11:12 | New printhead, 8 dots/mm, #04-007    |
| 06.09.12 14:39 | New printhead, 12 dots/mm, #0X-01024 |
| 03.01.13 13:01 | Clear service counters               |
| 15.01.13 08:40 | Firmware update -> V4.13 (0000)      |

Bild 19 Ereignisliste

### 6 Servicefunktionen

### 6.1 🛛 📥 Firmware-Update von Speichermedium

Hinweis!

i

### Die aktuelle Firmware-Datei ist auf der cab-Homepage abgelegt.

- \* Zugang nur mit als Standardspeicher definiertem Speichermedium !

  - USB-Speicher-Stick im Drucker formatieren ▷ "9.5.3" auf Seite 44. Dabei werden die Verzeichnisse "fonts", "images", "labels" und "misc" auf dem Speichermedium angelegt.
  - 3. Firmware-Datei am Computer oder per FTP über den Drucker in das Verzeichnis "misc" des Speichermediums kopieren.
  - 4. Das vorbereitete Speichermedium in den Drucker einsetzen, der die neue Firmware erhalten soll.
  - 5. Offline-Menü starten.
  - 6. Menü Service wählen.
  - 7. Falls eine PIN aktiviert wurde, Codenummer eingeben und bestätigen.
  - Firmw. v. Speichermedium wählen. Im Display werden die Namen der auf dem Speichermedium vorhandenen Firmware-Dateien angezeigt.
  - Gewünschte Datei auswählen und mit des bestätigen.
     Die ausgewählte Firmware-Datei wird kopiert. Im Display wird ein Fortschrittsbalken angezeigt. Nach erfolgreicher Beendigung des Kopiervorgangs erfolgt ein Neustart des Druckers.

#### Hinweis!

i

Ein Firmware-Update ist ebenfalls über die FTP-Druckerverwaltung möglich ▷ "8.4" auf Seite 41.

### 6.2 🛛 🛵 Einstellungen laden

#### \* Zugang nur mit als Standardspeicher definiertem Speichermedium !

Mit der Funktion Einst. laden können Drucker-Konfigurationen, die zuvor auf einem Speichermedium abgelegt wurden, in den Drucker geladen werden.

- Falls sich die Drucker-Konfiguration auf einem USB-Speicherstick befindet, USB Speicher als Standardspeicher wählen und USB-Speicherstick an USB-Master-Schnittstelle stecken.
   Falls die Drucker-Konfiguration im internen Speicher des Druckers abgelegt wurde, IFFS als Standardspeicher wählen.
- 2. Offline-Menü starten.
- 3. Menü Service wählen.
- Falls eine PIN aktiviert wurde, Codenummer eingeben und bestätigen.
- 4. Einst. laden wählen.
- 5. Gewünschte Konfigurations-Datei aus Liste auswählen.
- 6. 🗹 drücken.

Das Laden der Konfigurationsdaten wird gestartet. Wenn der Ladevorgang beendet ist, erfolgt ein Rücksprung ins Menü Service.

Wenn während des Ladevorgangs ein Fehler auftritt, erscheint im Display eine Fehlermeldung. In diesem Fall ist der Ladevorgang neu zu starten. Bei erneutem Auftreten eines Fehlers sind die Konfigurationsparameter über das Bedienfeld einzugeben.

### 36 6 Servicefunktionen

### 6.3 🤷 Einstellungen speichern

#### \* Zugang nur mit als Standardspeicher definiertem Speichermedium !

Mit der Funktion Einst. speichern kann die aktuelle Drucker-Konfiguration auf einem Speichermedium abgelegt werden. Dabei wird eine XML-Datei erzeugt und auf dem Speichermedium gesichert. Als Dateiname wird das aktuelle Datum in der Form JJJJMMTT.XML (z.B 20130104.XML für eine am 04.01.2013 gepeicherte Datei) verwendet.

- Falls die Drucker-Konfiguration auf einem USB-Speicherstick abgelegt werden soll, USB Speicher als Standardspeicher wählen und USB-Speicherstick an USB-Master-Schnittstelle stecken.
   Soll die Drucker-Konfiguration im internen Speicher des Druckers abgelegt werden, IFFS als Standardspeicher wählen.
- 2. Offline-Menü starten.
- 3. Menü Service wählen.

Falls eine PIN aktiviert wurde, Codenummer eingeben und bestätigen.

- 4. Einst. speichern wählen.
- 5. Die Sicherung der Konfigurationsdaten wird gestartet. Wenn der Speichervorgang beendet ist, erscheint im Display der Name der erzeugten Datei.
- 6. drücken. Es erfolgt ein Rücksprung ins Menü Service.

Die Ursache für eine Fehlermeldung während des Speichervorgangs könnte in einem nicht lesbaren Medium (z.B. unbekannter Medientyp, unformatiertes Medium) liegen  $\triangleright$  "9.5.4" auf Seite 44.

### 6.4 52 Einstellungen zurücksetzen

#### Zugang nur bei gestecktem Serviceschlüssel!

Mit der Funktion Einst. zurücks. können mit Ausnahme der Passwörter  $\triangleright$  Seite 21 alle Konfigurationseinstellungen auf die Default-Werte zurück gesetzt werden.

- 1. Serviceschlüssel in eine Master USB-Buchse stecken.
- 2. Offline-Menü starten.

- 3. Menü Service wählen.
- 4. Einst. zurücks. wählen.

Im Display erscheint "Auf Standardeinstellungen zurücksetzen".

5. In drücken. Die Konfigurationsparameter werden zurück gesetzt und es erfolgt ein Rücksprung ins Menü Service.

### 6 Servicefunktionen

### 6.5 Servicezähler zurücksetzen

#### Zugang nur bei gestecktem Serviceschlüssel!

Der Drucker verfügt über einen Total- und einen Servicezähler.

- Totalzähler: Der Totalzähler enthält die Werte für die gesamte bisherige Lebensdauer des Druckers. Die Werte des Totalzählers werden im Kurzstatus und im Statusausdruck angezeigt.
- Servicezähler: Der Servicezähler kann nach größeren Wartungs- oder Reparaturarbeiten bei gestecktem Serviceschlüssel zurückgesetzt werden. Er informiert somit über die Druckleistung seit dem letzten Rücksetzen. Die Werte des Servicezählers werden im Statusausdruck angezeigt.

In beiden Zählersätzen werden folgende Daten erfasst:

| Daten           | Beschreibung                                           |
|-----------------|--------------------------------------------------------|
| Betriebsdauer   | Einschaltzeit des Druckers                             |
| Etikettenanzahl | Anzahl der gedruckten Etiketten                        |
| Transferdruck   | Länge des im Transferdruck bedruckten Materials        |
| Thermodruck     | Länge des im direkten Thermodruck bedruckten Materials |

Tabelle 17 Total- und Servicezählerdaten

- 1. Serviceschlüssel in eine Master USB-Buchse stecken.
- 2. Offline-Menü starten.
- 3. Menü Service > Servicez. zurücks. wählen. Im Display erscheint Servicez. zurücks.?.
- 4. drücken. Die Werte des Servicezählers werden zurückgesetzt.

Im Statusausdruck kann überprüft werden, ob die Werte zurückgesetzt wurden.

### 6.6 Sasswörter zurücksetzen

#### Zugang nur bei gestecktem Serviceschlüssel!

Mit der Funktion Passwörter zurück können alle vergebenen Passwörter für den Zugriff auf das Webinterface und die FTP-Funktionen auf die Default-Werte zurück gesetzt werden.

- 1. Serviceschlüssel in eine Master USB-Buchse stecken.
- 2. Offline-Menü starten.
- 3. Menü Service wählen.
- 4. Passwörter zurück wählen.
  - Im Display erscheint "Passwörter zurücksetzen " .
- 5. In drücken. Die Passwörter werden zurück gesetzt und es erfolgt ein Rücksprung ins Menü Service.

| Funktion                           | Benutzername | Passwort |
|------------------------------------|--------------|----------|
| Änderungen per Webinterface        | admin        | admin    |
| Drucken über FTP                   | ftpprint     | print    |
| Zugriff auf Speichermedium per FTP | ftpcard      | card     |
| Firmware-Update per FTP            | ftpadmin     | admin    |

Tabelle 18 Default-Passwörter

### 38 6 Servicefunktionen

### 6.7 *Solution* Log-Dateien speichern

#### \* Zugang nur mit als Standardspeicher definiertem Speichermedium !

Mit der Funktion Log-Dateien speichern wird eine Datei mit dem Namen export.log erzeugt und auf einem Speichermedium gesichert, die die Einstellungen des Druckers sowie die vom Drucker ausgeführten Prozesse seit dem letzten Einschalten enthält. Diese Funktion dient vorrangig der Firmware-Fehlersuche.

- 1. Falls die Datei auf einem USB-Speicherstick abgelegt werden soll, USB Speicher als Standardspeicher wählen und USB-Speicherstick an USB-Master-Schnittstelle stecken. Soll die Datei im internen Speicher des Druckers abgelegt werden, IFFS als Standardspeicher wählen.
- 2. Offline-Menü starten.
- 3. Menü Service wählen.
- 4. Falls eine PIN aktiviert wurde, Codenummer eingeben und bestätigen.
- Log-Dateien speichern wählen. Die Datei mit dem Namen export.log wird erzeugt und im Wurzelverzeichnis des Speichermediums abgelegt.
- 6. drücken. Es erfolgt ein Rücksprung ins Menü Service.

### 6.8

## Druckermodell

#### Zugang nur bei gestecktem Serviceschlüssel!

Mit der Funktion Druckermodell kann die Elektronik des Druckers auf den Einsatz in den verschiedenen Druckermodellen angepasst werden.

- 1. Offline-Menü starten.
- 2. Menü Service > Druckermodell wählen.
- 3. Gewünschtes Modell wählen. Es erfolgt ein Rücksprung ins Menü Service.

Anschließend wird in allen Testausdrucken sowie im Kurzstatus und im Webinterface das gewählte Druckermodell angezeigt.

### 7 Pay-per-Print

PPP™ steht für "Pay-per-print". cab hat für seine Händler ein sicheres Internet-Portal eingerichtet. Dieses bietet Möglichkeiten für :

- Pay-per-print-Leasingdienste
- den Online-Erwerb erweiterter Druckerfunktionen (z.B. DatabaseConnector)
- die Freischaltung spezieller Servicefunktionen (z.B. Abschalten der PIN)

Bei den Transaktionen entstehen typischerweise verschlüsselte Datenpakete in Form von Gutscheinen (Vouchers) mit der Dateierweiterung **.ppp**, die mit unterschiedlichen Methoden ( $\triangleright$  "7.2" auf Seite 39) in den Drucker geladen werden können.

### 7.1 **()** Kurzstatus PPP

Der Kurzstatus PPP gibt am Display des Druckers einen Überblick über den PPP-Status.

- Offline-Menü starten.
- ▶ PPP > Kurzstatus PPP wählen.
- Mit Schließen Anzeige des Kurzstatus PPP beenden.

### 7.2 Gutschein laden

7.2.1

### PPP-Gutschein von USB-Speicher-Stick kopieren

- 1. Im Drucker formatierten USB-Speicher-Stick an PC anschließen.
- 2. PPP-Gutschein in das Verzeichnis "misc" kopieren.
- 3. Parameter Standardspeicher auf USB-Speicher einstellen (▷ "4.1.4" auf Seite 16).
- 4. Den vorbereiteten USB-Speicher-Stick in den Drucker einsetzen.
- 5. Offline-Menü starten.
- 6. PPP > Gutschein laden wählen. Eine Liste der verfügbaren Gutscheine wird angezeigt.
- 7. PPP-Gutschein auswählen.
- 8. 🗹 drücken. Die im Gutschein vereinbarte Aktion wird ausgelöst.

### 7.2.2 PPP-Gutschein über Schnittstelle kopieren

Ein PPP-Gutschein kann prinzipiell wie eine Druckdatei im JScript-Format behandelt werden. Damit ist es möglich, einen Gutschein mit den verschiedensten Methoden über eine Schnittstelle in den Drucker zu kopieren, z.B. :

• per FTP über die Ethernet- oder die optionale WLAN-Schnittstelle

Alternativ können die Gutscheine mit dem cabFirmwareUpdater geladen werden D "11" auf Seite 47.

### 40 8 FTP-Druckerverwaltung

Mit dem File Transfer Protocol (FTP) können über die Ethernet- oder WLAN-Schnittstelle Dateien im Netzwerk verwaltet und transferiert werden. Für die Verwaltung des Druckers wird ein FTP-Programm (FTP-Client) benötigt, das den Transfermodus "Binär" unterstützt. Der Drucker fungiert als FTP-Server.

Die FTP-Druckerverwaltung umfasst vier Funktionen:

- Direktes Drucken durch Kopieren von JScript-Dateien
- Verwaltung der am Etikettendrucker installierten Speichermedien
- Verwaltung des IFFS
- Update der Druckerfirmware ▷ "8.4" auf Seite 41

### 8.1 FTP-Anmeldung

Zum Aufbau einer FTP-Verbindung muss der Client beim Server angemeldet werden. Die Art der Anmeldung ist vom Client abhängig. Folgende Informationen müssen jedoch in jedem Fall angegeben werden:

- IP-Adresse des Etikettendruckers
- Benutzername und Passwort

Der Zugriff auf die Druckerverwaltungsfunktionen ist vom Benutzernamen abhängig:

| Funktion                                      | Benutzername | Default-Passwort |
|-----------------------------------------------|--------------|------------------|
| Drucken über FTP<br>Laden von PPP-Gutscheinen | ftpprint     | print            |
| Zugriff auf Speichermedium per FTP            | ftpcard      | card             |
| Firmware-Update per FTP                       | ftpadmin     | admin            |

Tabelle 19 Default-Passwörter

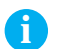

### ▶ Die Passwörter können über das Register "Einstellung" des Webinterfaces ▷ Seite 20 geändert werden.

Nach der Anmeldung kann auf den FTP-Server in ähnlicher Weise wie auf einen Windows-Ordner zugegriffen werden.

### 8.2 Drucken über FTP

**Hinweis!** 

Über eine FTP-Verbindung können Druckdaten im cab-JScript-Format (> Programmieranleitung) ausgedruckt werden :

- FTP-Verbindung zum Drucker mit dem Benutzernamen ftpprint und dem vereinbarten Passwort (Default: print) herstellen. Ein leerer Ordner des FTP-Servers wird angezeigt
- Etikettendatei im JScript-Format in den Ordner des FTP-Servers kopieren. Der Druck der Etikettendatei wird sofort gestartet. Nach Beendigung des Druckauftrags wird die zugehörige Datei automatisch gelöscht.
- FTP-Verbindung beenden.

### 8.3 FTP-Zugriff auf Speichermedien

Die auf einem installierten Speichermedium vorhandenen Dateien können über FTP bearbeitet werden.

- FTP-Verbindung zum Drucker mit dem Benutzernamen ftpcard und dem vereinbarten Passwort (Default: card) herstellen. Der Inhalt des Speichermediums wird angezeigt. Die Dateien sind ihrem Dateityp entsprechend auf mehrere Unterordner aufgeteilt.
- Dateien nach Bedarf bearbeiten. Beim Kopieren der Dateien auf den FTP-Server erfolgt automatisch eine typenbezogene Sortierung in die Unterordner.
- FTP-Verbindung beenden.

### 8 FTP-Druckerverwaltung

### 8.4 FTP-Firmware-Update

Ein Firmware-Update kann über FTP durchgeführt werden :

- FTP-Verbindung zum Drucker mit dem Benutzernamen ftpadmin und dem vereinbarten Passwort (Default: admin) herstellen. Ein leerer Ordner des FTP-Servers wird angezeigt
- Eine gültige Firmware-Datei (z.B. 413\_3115.cfw) in den Ordner des FTP-Servers kopieren. Während des Kopierens der Firmware wird im Display ein Fortschrittsbalken angezeigt. Nach erfolgreicher Beendigung des Kopiervorgangs erfolgt ein automatischer Neustart des Druckers.
- FTP-Verbindung beenden.

Im Register "Status" des Webinterfaces kann überprüft werden, ob das Firmware-Update erfolgreich durchgeführt wurde.

### 42 9 Speichermedien

Etikettenbeschreibungen, Grafiken, Schriften, Programme oder Datenbankinformationen können permanent auf verschiedenen Speichermedien ablegt werden.

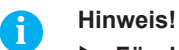

### Für den Fall einer Fehlfunktion immer eine Sicherheitskopie des Speichermediums erstellen.

### 9.1 Verwendbare Speichermedien

#### **Externe Speichermedien**

• USB-Speicher-Sticks an einer USB-Master-Schnittstelle.

#### Interne Speichermedien

• ca. 16 MByte Flash-Speicher im Drucker (Internal Flash File System IFFS)

### 9.2 Installieren

### \* Nur für externe Speichermedien!

- 1. USB-Speicher-Stick an USB-Masterschnittstelle stecken.
- 2. Offline-Menü starten.
- 3. Kontrollieren, ob im Display das Menü Speichermedium angezeigt wird.

Wenn das Menü <code>Speichermedium</code> nicht angezeigt wird, ist das benutzte Medium eventuell nicht als <code>Standard-speicher</code> definiert  $\triangleright$  4.1.4 auf Seite 16.

#### 1

#### Gefahr von Datenverlust !

Speichermedien nicht während eines Zugriffs entnehmen.

### 9.3 Ordnerstruktur

Achtung!

Auf USB-Speicher-Sticks, die am Drucker installiert sind, entsteht beim Hochladen von Daten automatisch folgende Ordnerstruktur:

| Ordnername | Inhalt                         |
|------------|--------------------------------|
|            | export.log                     |
| fonts      | Schriftarten-Dateien           |
| images     | Grafik-Dateien                 |
| labels     | Etiketten-Dateien              |
| misc       | Firmware-, Setup-, TMP-Dateien |

Tabelle 20 Ordnerstruktur von IFFS und USB-Speicher-Sticks

### 9 Speichermedien

### 9.4 Beschreiben

Das Beschreiben des Speichermediums ist auf mehrere Arten möglich. Dabei ist der funktionell sicherste Weg das Beschreiben im Drucker über eine Datenschnittstelle.

### Achtung!

Standardmäßig wird das im Parameter "Standardspeicher" ausgewählten Speichermedium beschrieben. Zum Beschreiben anderer installierter Medien ist der Pfadname des Mediums im Dateinamen anzugeben (▷ "Programmieranleitung").

#### **Beispiel:**

In der Direktprogrammierung hat die Befehlsfolge zum Speichern eines Etiketts (Datei XYZ) folgende Form:

| Befehl zum Speichern der Datei XYZ |
|------------------------------------|
|                                    |
|                                    |
| Inhalt der Datei XYZ               |
| 1                                  |
| 1                                  |
| Abschluss des Speicherbefehls      |
|                                    |

- Nach der Übertragung der Befehlsfolge ist die Datei XYZ mit den Befehlen von J bis A auf dem Speichermedium gespeichert.
- Bei jedem Aufruf der Datei XYZ wird genau ein Etikett gedruckt.
- Der Parameter [NOPRINT] im Befehl A unterdrückt das Drucken eines Etiketts bei der Speicherung der Datei.
- Um das Etikett in variabler Stückzahl zu drucken, ist der Befehl A [?] zu verwenden

### 9.5 Speichermedienfunktionen im Offline-Menü

Der Zugriff auf das Menü Speichermedium ist nur bei installiertem und als Standardspeicher definiertem Speichermedium möglich  $\triangleright$  "4.1.4" auf Seite 16.

### 9.5.1 Etiketten drucken

Mit der Funktion Etikett laden können Etiketten ausgedruckt werden, deren Beschreibungen auf dem Speichermedium abgelegt sind.

- 1. Offline-Menü starten.
- 2. Im Menü Speichermedium die Funktion Etikett laden wählen. Das Inhaltsverzeichnis des Ordners "labels" wird im Display angezeigt.
- 3. Gewünschte Datei auswählen.
- 4. 🗹 drücken.

Wenn das ausgewählte Etikett mit festem Inhalt und fester Etikettenanzahl abgespeichert wurde, wird der Druckauftrag sofort gestartet.

Wenn zusätzliche Eingaben zu den Etikettenbeschreibungen erforderlich sind, erscheint im Display eine Aufforderung zur Eingabe der variablen Daten.

Bei Etikettenbeschreibungen mit variabler Etikettenanzahl erscheint im Display die Aufforderung zur Eingabe der Etikettenanzahl.

Variable Daten und Etikettenanzahl eingeben.

5. I drücken, um die Eingabe zu bestätigen und den Druckauftrag zu starten.

### 44 9 Speichermedien

9.5.2

### Inhaltsverzeichnis des Speichermediums drucken

Die Funktion Inhalt drucken erzeugt eine Liste der auf dem Standardmedium gespeicherten Dateien.

- 1. Bedruckbares Material (Etiketten, Endlospapier) einlegen, das über die gesamte Druckbreite reicht.
- 2. Falls der Ausdruck im Thermotransferverfahren erfolgen soll, Transferfolie der maximalen Breite einlegen.
- 3. Offline-Menü starten.
- 4. Menü Speichermedium wählen.
- 5. Inhalt drucken wählen. Der Ausdruck startet.

Inhalt des Ausdrucks :

- Name des Speichermediums
- Angaben zu den gespeicherten Dateien
- Größe des freien Speicherbereichs

### 9.5.3 Speichermedium formatieren

#### \* Nur für externe Speichermedien!

Mit der Funktion Formatieren können sämtliche Daten von einem Speichermedium gelöscht werden. Dabei wird das Speichermedium neu formatiert. Deshalb kann die Funktion Formatieren auch dann angewendet werden, wenn beim Betrieb mit dem Speichermediums die Fehlermeldung Unbek. Medientyp oder Strukturfehler ausgegeben wurde.

- 1. Speichermedium einsetzen
- 2. Offline-Menü starten.
- Im Menü Speichermedium die Funktion Formatieren wählen. Falls eine PIN aktiviert wurde, Codenummer eingeben und bestätigen. Im Display erscheint Löscht alle Daten.
- 4. 🗹 drücken.

Das Speichermedium wird formatiert.

Während des Löschvorgangs Medium nicht aus dem Drucker nehmen. Sobald der Löschvorgang beendet ist, erfolgt ein Rücksprung in das Menü Speichermedium.

9.5.4

### Dateiinhalt drucken

Die auf einem Speichermedium vorhandenen Etikettendateien bestehen aus einer Folge von Druckerbefehlen. Mit der Funktion Dateiinhalt dr. werden diese Befehlssequenzen als Text gedruckt.

- 1. Bedruckbares Material (Etiketten, Endlospapier) einlegen, das über die gesamte Druckbreite reicht.
- 2. Falls der Ausdruck im Thermotransferverfahren erfolgen soll, Transferfolie der maximalen Breite einlegen.
- 3. Speichermedium einsetzen
- 4. Offline-Menü starten.
- Im Menü Speichermedium die Funktion Dateiinhalt dr. wählen. Das Inhaltsverzeichnis des Ordners "labels" wird im Display angezeigt.
- 6. Gewünschte Datei auswählen.
- 7. 🔽 drücken.

Es wird ein Ausdruck im Monitormodus (▷ "5.7" auf Seite 32) erzeugt.

Der Ausdruck kann mit [17] abgebrochen werden.

### 10 Externe Tastatur

Es ist möglich, eine externe Tastatur bzw. ein kompatibles Eingabegerät (z. B. Barcode-Scanner) direkt an den Drucker anzuschließen. Die Benutzung einer externen Tastatur erleichtert die Eingabe variabler Daten während der Bearbeitung von Druckaufträgen sowie das Drucken im Offline-Betrieb unter Verwendung von Speichermedien. Eingabeaufforderungen und die von der Tastatur empfangenen Daten werden im Display angezeigt.

### 10.1 Externe Tastatur anschließen

Jede HID-kompatible USB-Tastatur kann an den Drucker angeschlossen werden.

Anschlusskabel der Tastatur an eine USB-Master-Schnittstelle des Druckers stecken.

### 10.2 Hinweise zur Tastaturbelegung

Bei Bedarf Parameter Einstellungen > Regionaleinst.> Tastatur an die verwendete Tastatur anpassen.

### Hinweis!

i

Ist der Parameter Tastatur auf Automatisch gesetzt, wird die Tastaturbelegung mit der Einstellung des Parameters Land festgelegt.

Dabei werden folgende Ländereinstellungen speziell behandelt :

| Land      | Tastaturbelegung |
|-----------|------------------|
| China     | USA              |
| Südafrika | USA              |
| Taiwan    | USA              |
| Mexiko    | Lateinamerika    |
| Ägypten   | Arabisch         |

Tabelle 21 Spezielle Zuordnungen Land - Tastatur

Bei folgenden Tastatur-Einstellungen kann man mit der Tastenkombination Strg- + Umschalttaste zwischen zwei Tastaturbelgungen umschalten:

| Tastatur     | Erstbelegung | Zweitbelegung |
|--------------|--------------|---------------|
| Bulgarien    | kyrillisch   | lateinisch    |
| Griechenland | griechisch   | lateinisch    |
| Iran         | persisch     | lateinisch    |
| Mazedonien   | kyrillisch   | lateinisch    |
| Russland     | kyrillisch   | lateinisch    |
| Thailand     | thai         | lateinisch    |
| Arabisch     | arabisch     | lateinisch    |

Tabelle 22 Tastaturen mit Erst- und Zweitbelegung

### 46 10 Externe Tastatur

### 10.3 Spezielle Tastenfunktionen

### Allgemein :

| [F1]        | Aufruf der Speichermedien-Funktion Etikett laden                                                              |
|-------------|----------------------------------------------------------------------------------------------------|
| [F2]        | Wirkt wie Druckwiederholung                                                                                   |
| [F3]        | Wiederholung des letzten Druckjobs mit Abfrage der Etikettenanzahl.<br>Variable Daten werden neu aufbereitet. |
| [Shift][F5] | Monitormodus                                                                                                  |
| [Shift][F6] | Statusausdruck                                                                                                |
| [F7]        | Kurzstatus                                                                                                    |
| [F8]        | Wirkt wie 🗸                                                                                                   |
| [Enter]     | Wechsel ins Offline-Menü.                                                                                     |
| [Esc]       | Wirkt wie 🖤                                                                                                   |
| [Space]     | Wirkt wie 🥯 Nicht zur Fortsetzung nach Fehler.                                                                |

Tabelle 23 Spezielle Tastenfunktionen: Allgemein

### Im Offline-Menü und bei der Eingabe variabler Daten:

| [Enter]       | Bestätigung der Eingabe            |
|---------------|------------------------------------|
| [Esc]         | Abbruch der Eingabe und Rücksprung |
| [Shift][Entf] | Eingabezeile löschen               |

Tabelle 24 Spezielle Tastenfunktionen: Offline-Menü und Dateneingabe

### Achtung!

1

Bei der Verwendung eines Scanners, der als Tastaturemulation betrieben wird, darauf achten, dass am Scanner die gleiche Tastaturbelegung wie im Drucker eingestellt ist.

### 11 cabFirmwareUpdater

Für eine einfache Übertragung von Firmware- und PPP-Dateien vom Computer zum Drucker kann der cabFirmwareUpdater kostenlos von der cab-Webseite geladen werden.

| <u>D</u> atei <u>W</u> erkzeug <u>H</u> ilfe |               |          |
|----------------------------------------------|---------------|----------|
| Druckermodell: EOS1, EOS4                    |               |          |
| Port                                         | Update        |          |
| O COM1                                       | Ermulare      | cab eosi |
| ⊙ USB                                        | C / minute    |          |
| O Ethernet 192 168 9 48                      | O PPP         | - man -  |
| Wählen Sie die Firmwaredatei aus:            |               |          |
| H:\413_3115.cfw                              |               |          |
| Aktualisie                                   | ren Schließen |          |
|                                              |               |          |

Bild 20 cabFirmwareUpdater

Nach der Installation der Software ist es möglich, Firmware-Updates bzw. das Einlesen von PPP-Gutscheinen über die USB-, die Ethernet- oder die optionale serielle Schnittstelle durchzuführen :

- 1. cabFirmwareUpdater starten.
- 2. Druckermodell "EOS1, EOS4" auswählen.
- 3. Schnittstelle (Port) auswählen.
- 4. "Firmware" oder "PPP" wählen.
- 5. Firmware- bzw. PPP-Datei lokalisieren und auswählen.
- 6. "Aktualisieren" klicken.
  - Die ausgewählte Datei wird in den Drucker geladen.

Bei Firmware-Dateien wird automisch ein Firmware-Update gestartet. Bei PPP-Dateien wird die im Gutschein vereinbarte Aktion ausgelöst.

#### 12 Stichwortverzeichnis

## Abreißmodus .....14 Abreißposition.....12

| В                   |    |
|---------------------|----|
| Barcodefehler       | 15 |
| Baudrate            | 16 |
| Betriebsdauer       | 28 |
| Bluetooth           | 7  |
| Breite Monitormodus | 15 |
| С                   |    |

Aktivieren einer PIN.....17

| cabFirmwareUpdater   | 47 |
|----------------------|----|
| Computer anschließen | 5  |

### D

| Dateiinhalt drucken   | .8, 44 |
|-----------------------|--------|
| Datum                 | 11     |
| Debugmodus            | 13     |
| DHCP                  | 16     |
| Druckbildverschiebung | 12     |
| Druckdienste          | 6      |
| Druckgeschwindigkeit  | 14     |
| Druckkopfoffset       | 12     |
| Druckparameter        | .8, 14 |
| Druckwiederholung     | 15     |
|                       |        |

### Ε

| Einstellungen laden        | 35    |
|----------------------------|-------|
| Einstellungen speichern    | 36    |
| Einstellungen zurücksetzen | 36    |
| Einzeldruckmodus           | 14    |
| Ereignisliste              | 8, 34 |
| Ethernet                   | 16    |
| Ethernet-Schnittstelle     | 5     |
| Etiketten extrapolieren    | 14    |
| Etikettenprofil            | 8, 33 |
| Etikettensensor            | 14    |
| Etikett laden              | 8, 43 |
|                            |       |

### F

| Fehler-Neudruck            | 15     |
|----------------------------|--------|
| Firmware-Update            |        |
| über cabFirmwareUpdater    | 47     |
| über FTP                   | 41     |
| über Webinterface          | 25     |
| von Speichermedium         | 35     |
| Firmware-Version19, 2      | 26, 28 |
| Folienvorwarnung           | 14     |
| Formatieren Speichermedium | .8, 44 |
| FTP                        | 40     |
| FTP-Anmeldung              | 40     |
| FTP-Server                 | 40     |
|                            |        |

### G

| Gateway                   |
|---------------------------|
| Geräteeinstellungen8, 12  |
| Geräteliste8, 30          |
| н                         |
| Heizenergie14             |
| Helligkeit LCD12          |
| I                         |
| IFFS16, 40                |
| Inhalt drucken8, 44       |
| Interpreter               |
| IP16                      |
| J                         |
| JScript16, 22             |
| К                         |
| Kontrast LCD 12           |
| Kurzstatus26, 39          |
| L                         |
| Land                      |
| Lautstärke Lautsprecher12 |
| Μ                         |
| Mask                      |
| Messer9, 12, 15           |
| Monitormodus8, 32         |
| N                         |
| Netzwerk16                |

#### 0

| Offline-Menü             | 8  |
|--------------------------|----|
| Navigieren               | 9  |
| Speichermedienfunktionen | 43 |

Netzwerk-Fehler ......16

### Ρ

| Passwörter      | 21, 37, 40 |
|-----------------|------------|
| PIN             | 17         |
| PPP-Gutschein   | 47         |
| Protokoll       | 16         |
| Protokollfehler | 15         |
|                 |            |

### R

| Raw-IP                      | 6       |
|-----------------------------|---------|
| Regionaleinstellungen       | 8, 11   |
| Register Benachrichtigungen | 23      |
| Register Einstellungen      | .20, 22 |
| Register Geräte             | 24      |
| Register Schriften          | 24      |
| Register Status             | 19      |
| Reinigungsintervall         | 13      |

| Rücktransport       | 15 |
|---------------------|----|
| Rückzugsposition    | 12 |
| Rückzugsverzögerung | 12 |
| S                   |    |
| Schneideoffset      | 12 |

### Schnitttiefe.....12 Serviceschlüssel.....10 Sommerzeit ..... 11 Speichermedien......42 Beschreiben......42, 43 Dateiinhalt drucken ......44 Etiketten drucken ......43 Formatieren ......44 Installieren ......42 Ordnerstrukturen.....42 Spendekante .....12 Spendeoffset ......12 Sprache ..... 11 Standardspeicher .....16 Statusausdruck......8, 27

### Т

| Tastatur1        | 1, 45 |
|------------------|-------|
| Tastenfunktionen | 46    |
| Transferdruck    | 14    |

### U

| USB-Master-Schnittstelle | 5      |
|--------------------------|--------|
| USB-Slave-Schnittstelle  | 5      |
| USB-Speicher-Stick       | 16, 42 |

### W

| Webinterface               | 18        |
|----------------------------|-----------|
| Windows-Druckereinstellung | 6         |
| WLAN7, 9                   | 9, 16, 17 |
| WLAN status                | 31        |

### Ζ

| Zeichensatz        |          |
|--------------------|----------|
| Zeit               | 11       |
| Zeit Energiesparen |          |
| Zeitzone           | 11       |
| ZPL15              | , 16, 22 |
| Zug Trägerpapier   |          |
| Zustandsbericht    | 25       |